# 高雄市立圖書館 110 年

## 網路合法資源研習講義

鄭文傑 wenjye@dgps.kh.edu.tw

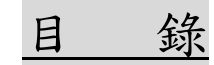

| 壹. | 下載本次練習範例檔                          | 3  |
|----|------------------------------------|----|
| 貳. | 著作權合理使用                            | 4  |
|    | 一. 淺談網路資源的合法合理使用                   | 4  |
|    | 二. 著作權相關資訊                         | 4  |
|    | 三. 誤用圖片因遭侵權求償案例                    | 6  |
| 參. | 合法取得網路工具 1 網路免費 PPT 模板下載           | 7  |
|    | 一. 優品 PPT 最適合華語系使用者的網站             | 7  |
|    | 二. 日系風格清新華麗的免費 PPT 模板下載網站          | 8  |
| 肆. | 合法取得網路工具 2如何合法取用網路免費且授權圖片          | 10 |
|    | 一. 利用創用 CC 網站取得授權圖片                | 10 |
|    | 二. 創用 CC 照片下載練習                    | 12 |
|    | 三. 免侵權使用 CCO 網站可於商業用途與修改的免費圖庫      | 14 |
|    | 四. 如何確認圖片版權一用 Google 以圖找圖          | 16 |
| 伍. | 合法取得網路工具 3利用 YouTube 音樂庫下載無版權配樂    | 20 |
|    | 一. 如何使用無版權音樂                       | 20 |
|    | 二. 無版權配樂下載的網址                      | 20 |
| 陸. | 手機平板常用工具介紹語音與文字轉換應用                | 22 |
|    | 一. 自動標點符號的語音輸入法訊飛輸入法               | 22 |
|    | 二. 照片翻譯與文字辨識LINE、Google 相簿         | 25 |
|    | 三. 【Office Lens】 文件校正軟體 APP,增進工作效率 |    |
| 柒. | 說得好聽!電腦 PC 上的語音轉文字工具               |    |
|    | 一. 使用 Google 文件內的語音工具              |    |
|    | 二. 雅婷逐字稿 App                       |    |

| ≞. | 電腦網頁版使用【雅婷逐字稿】           | 34 |
|----|--------------------------|----|
| 四. | 雅婷逐字稿 APP 的一些限制          | 37 |
| 五. | 雅婷逐字稿也有即時字幕功能以及中英文對照字幕功能 | 37 |

### 高雄市立圖書館 網路合法資源研習講義

\*(適用 Android 與 iOS 系統)

講師:鄭文榤 wenjye@dgps.kh.edu.tw

Ì

#### 壹.下載本次練習範例檔

 請打開 Chrome 瀏覽器,在網址列中輸入 https://vi.dgps.kh.edu.tw/wenjye/library/

2、請按右鍵點選「免費軟體資源\_範例檔案.zip」選擇「另存連結」

| ← → C ☆ wi.dgps.kh.edu.tw/wenjye/library/ |                                   |  |  |  |  |  |  |
|-------------------------------------------|-----------------------------------|--|--|--|--|--|--|
| Ⅲ 應用程式  ■ 課程  ③ 3年級名冊_1 vi.dgps.kh.edu.tw | 瞄準「免費軟體資源_範例檔<br>案.zip」按右鍵選「另存連結」 |  |  |  |  |  |  |
| [移至上層目錄]<br>2021/5/2 上午 10:44             |                                   |  |  |  |  |  |  |
| 2021/7/8 下午 02:34 7361626                 | <u>市園_遠端辦公祭網路合法資源研習講義.pdf</u>     |  |  |  |  |  |  |

3、存到您建立資料夾內

4、下載成功後,請至資料夾中,再[免費軟體資源\_範例檔案.zip] 並按右鍵「解壓縮全部」,所有的檔案便會解開

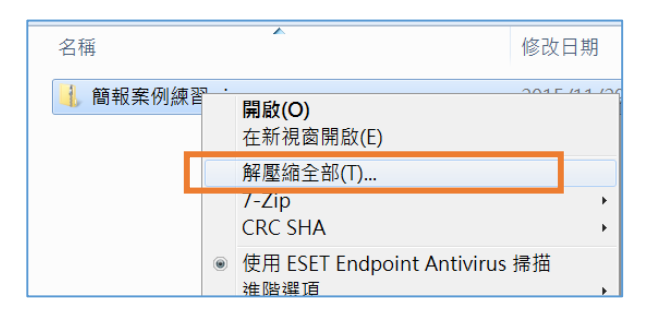

#### 貳.著作權合理使用

一. 淺談網路資源的合法合理使用

【網路資源取得易,避免觸法要牢記】。網路資源(例如文章、模板、圖片、影片、聲音等)取得容易,複製貼上資料雖然很快完成,但法律問題可能伴隨而來。

本單元藉由真實案例,瞭解網路資源使用時常見的不當行為,並討論相關法律知 識,最後提供大家安心合法使用網路資源連結。

#### 二.著作權相關資訊

1、經濟部智慧財產局---著作權主題網

https://topic.tipo.gov.tw/copyright-tw/

2、常見著作權問題討論

https://topic.tipo.gov.tw/copyright-tw/dl-250013-9e78bfc415f64645aacfb67cf2b8dcf6.html 圖書館著作權小百科.pdf 作者:益思科技法律事務所 P36 頁 提到以下重點

(1)「公開上映」與「公開傳輸」範圍

「公開上映」是播放影片給現場觀眾欣賞,當場播完後,沒有在現場的人就沒有 機會再觀賞;

「公開傳輸」則是將影片放 上網路,任何人在任何時間任何地點,都可 以自行 點閱欣賞。所以,「公開上映」與「公 開傳輸」的使用範圍,差距很大。

(2)著作權合理使用問題探討:

利用之目的、性質,著作所占之比例、市場替代性?

3、網頁、FB上傳無版權的早安圖會被告

https://www.storm.mg/lifestyle/626300?page=1

4、LINE 上傳、轉傳圖片影片之著作權問題

https://topic.tipo.gov.tw/copyright-tw/cp-416-888300-f712d-301.html

#### LINE上有關上傳、轉傳圖片、影片之著作權問題說明

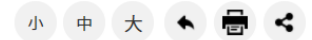

一、在LINE群組用單純提供網址(就是提供超連結)方式傳送影音內容(如傳新聞報導、各種圖文或Youtube的網址),此傳送超連結之行為,不涉及「重製」 及「公開傳輸」之著作利用,原則上並無著作權侵害的問題,沒有違法。

二、至於將<u>圖片、影片等內容直接上傳到公眾的群組(親朋好友不包括在內)時,會涉及「重製」及「公開傳輸」著作的利用行為,</u>要得到授權,否則會有侵權 的問題。由於在LINE上以溝通業務為目的或偶像粉絲團成立之群組,一般而言,已屬「公眾」,建議不要轉傳未經授權的圖片、影片或文章。

三、另外,群組成員或只是觀看圖片、影片或文章的人,如果沒有轉傳,也不會有侵權的問題,所以民眾無須恐慌。

#### 三.誤用圖片因遭侵權求償案例

1、2021.10.03 國慶玉山影片誤用阿爾卑斯山,羅文嘉批廠商「誤 植」是謊言

https://udn.com/news/story/6656/5790378

2、南投集集列車石虎圖片爭議

2019.08.23 集集列車「石虎」像豹惹爭議 設計師承認圖案用買的 https://newtalk.tw/news/view/2019-08-23/289572

石虎圖片授權範圍以及康熙字型適用問題(律師觀點) https://www.taie.com.tw/tc/p4-publicationsdetail.asp?article\_code=03&article\_classify\_sn=66&sn=1379

 3、高雄捷運臉書盜圖「還有浮水印」
 2019.02.14 高雄捷運臉書盜圖「還有浮水印」網友噓 https://www.nownews.com/news/politics/3225105

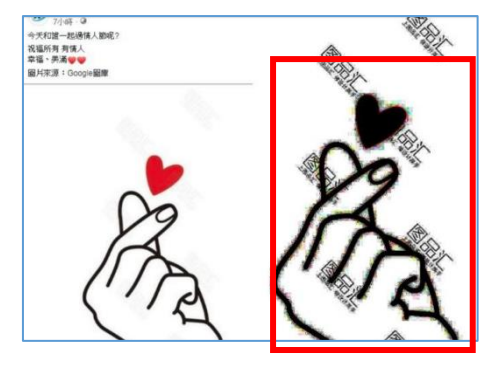

4、東光家書電子報

2016.08 敝校在一份發給家長刊物中,為了美工,於對 岸網站,加入會員並下載圖片放在刊物的左下角只做襯 圖,但仍屬侵權。

|                         | N 87 8 168.05.0                   |
|-------------------------|-----------------------------------|
| 10772 萬豐辛三肉湯            | 【臺國路 206 號 / 07-3839950           |
| * 本版內容送至*               | 真正的飲育・美所有人一定整整                    |
| )」、東正的教育(是所<br>有人一能希望-決 | - 演藝在論學 r 學習共同體」                  |
| 設法醫學「學習共                | 「學習共同體」的概念,源音 1889 年代日本的連時教育      |
| 平利なりを通知法                | 或續至上的風氣使祥學生對學校及短級失去歸屬成。缺乏學        |
| 人在第一起動一起                | 再卷。東京大學教育學研究科教授位藝學提出以「學習共         |
| SANADE                  | 種」為非常的教育改革,進過相互學習及總驗交換,改變單        |
| 21.数量效量 抗约我             | 按課、孤立學習、優化智慧專問題、「學習共同體」者望過        |
| 子爱丽锦帆。通供                | 引導,讓孩子體會學習的快樂及成就,並在探索學習中,結        |
| 家具有效约察察线                | 福子思考及學習能力,而非注重成績。                 |
| 匠                       | 「舉冒兵同體」的課堂是將傳統面換向教師的學習空間          |
| 51.校園室場一般地球             | 為「口」字形產位。方便隨時时輸進行小無學習,但非小無        |
| 直·保全執動時                 | 辛或解內分工;而是每個人在同一起點一起思考解決問題;        |
| 段·盧影場開於質                | 输现力高低,模拟于在共同季冒时输的进程中,都能增加。        |
| (初事項・2014 文藝)           | <b>首」的能力,教学方式上,抬着得死「日祺、连成、分数」</b> |
| 学活動所属                   | 方式。以「主題、探究、表現」累積描于學習級驗、通句構        |
| 41.股票重要一応業初             | 加機。維由教師連行斗人小麻的共同學習,實充引導學生思        |
| 慶祝活動・薩浚豊                | 辛出學習問題:異次透過小面對論:丁解學生思考方向:並        |
| 位白王管理・交通                | 時錄學生將小艇的思考推式與全班分享。一方面胡練孩子来        |
| 役士與書教官導                 | 自己的意见,另一方面镶思考更深入屋还。出版中的丰人小        |
| 預防堂革動發行                 | 是一個個學習圖,與全班討論時,更成為一個人的學習圖。        |
|                         | 在「単質共同體」干,数部的工作是知識的媒介,進           |
|                         | 「聽」、站在學生的同一午前學習、同時開發自己的思考。        |
| 1                       | 人指于的學習領域,並給予指干歸屬氣,幫助指干的思考更        |
| A and a second          | 刻,数部进一步成高「带望專門家」,在放內用「蜜藥」的        |

#### 參.合法取得網路工具 1--- 網路免費 PPT 模板下載

(請注意版權,謹慎使用)

一.優品 PPT 最適合華語系使用者的網站

http://www.ypppt.com/

號稱一個有情懷、有溫度的網站,有非常豐富的 PPT 元素,包含動畫、模板、 圖示列其中,下載後幾乎只要填文字、換個圖片,就可以變成一份非常精美的簡報 了

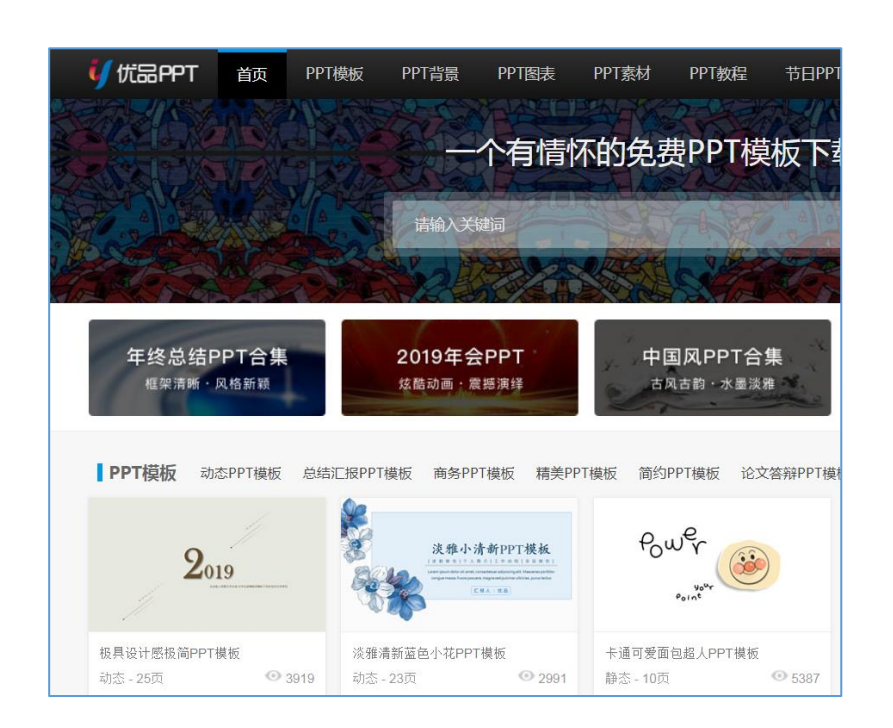

1、使用條款

(1)本站所有 PPT 資源來源於互聯網,僅供學習研究使用,版權歸作者所 有,請勿用於商業用途

(2)如果用於商業用途請聯繫作者,如果因為您將本站資源用於其他用途而 引起的糾紛,本站不負任何責任

### 二.日系風格清新華麗的免費 PPT 模板下載網站

#### http://thepopp.com/template/

版面華麗,雖然範例不多,但每個都很精緻,範例內擁有很多的母片套板。可以選擇版面配置直接套用,非常推薦的網站。

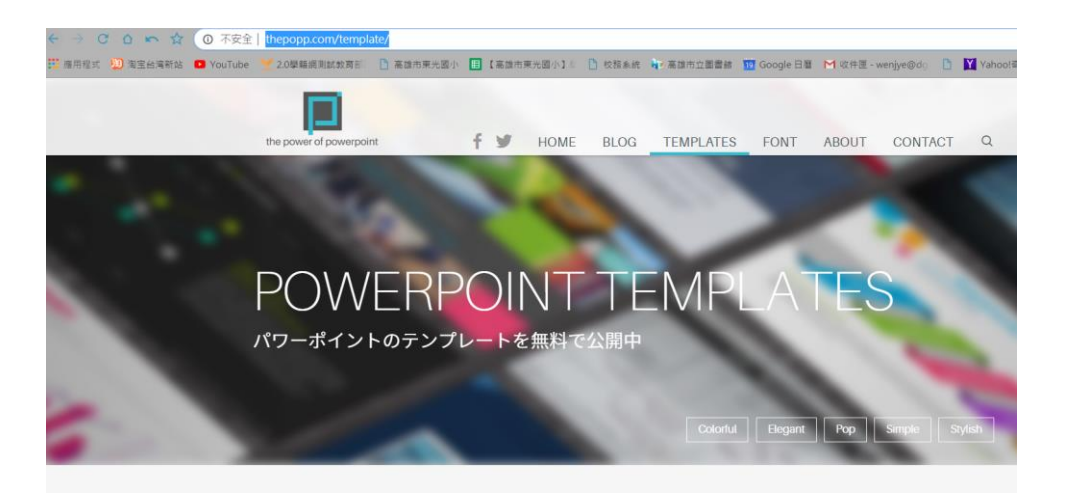

1、請在 hepopp.com 下載 VEGA,這個套板非常漂亮精緻。 VEGA

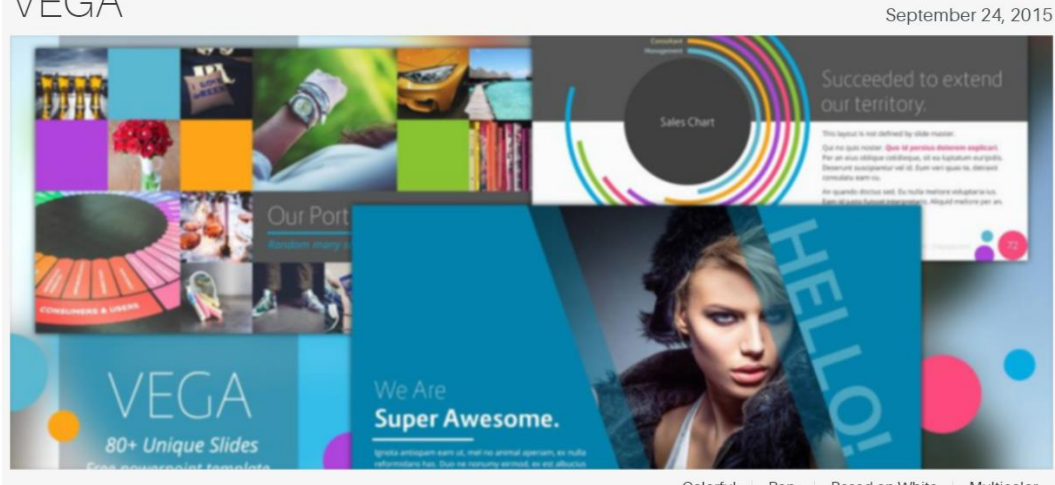

Colorful Pop Based on White Multicolor

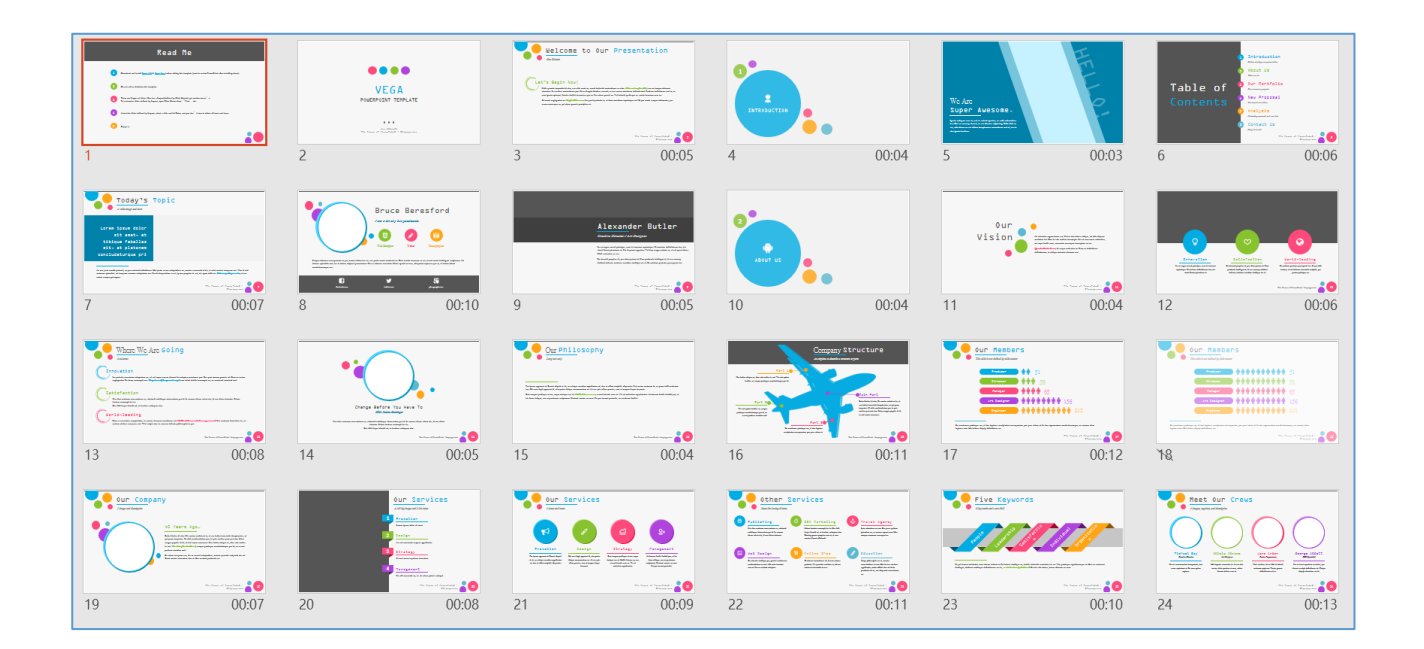

2、使用條款

本站並無特別規範使用方式,但有【如果你喜歡可以贊助或捐款】連結

| Colorful Pop Based on White Multicolor      |
|---------------------------------------------|
|                                             |
| VEGA<br>80+ unique and full animated slides |
| <u>I</u> Download                           |
| Please donate if you like it!               |

## 肆.合法取得網路工具 2---如何合法取用網路免費且授權圖片

### 一.利用創用 CC 網站取得授權圖片

1、請連到【Creative Commons 台灣社群】

http://creativecommons.tw/

| ← → C ☆ 🔒 tw.creativecommons.net                                                        |                                         |
|-----------------------------------------------------------------------------------------|-----------------------------------------|
| 🏥 應用程式 🤹 雅婷逐字稿 🚹 3年級名冊_資訊團隊含 📀 高雄市東光國小 🕍 高雄市東                                           | 光國小110學 🕒 旭日和風: 如何用 Sikuli 👩 教育體系單一簽入服務 |
|                                                                                         |                                         |
| <b>CC Taiwan</b><br>Creative Commons Taiwan Community                                   | 最新消息 找資源 公眾領域 推廣演講 >                    |
| Creative Commons 台灣社種                                                                   | <del>———</del><br><del>———</del>        |
|                                                                                         |                                         |
| <ul> <li><u>仕 Google</u> 網站上使用 CC 技權的圖片</li> <li>【 個大計中表林】 CCoA 弗塔地图序, 表林、節制</li> </ul> | 2 15 开I 49 立上10 年                       |
| • 【與八司中系內】 CCO 免費及權圖庫、系內、間到                                                             | <u>收放空網站收集</u>                          |
| • 兵他 60 条份 網 山                                                                          |                                         |
|                                                                                         |                                         |
| Internet Archive                                                                        |                                         |
| <ul> <li>教育課程類網站</li> </ul>                                                             |                                         |
| MIT OpenCourseWare                                                                      |                                         |
| <ul> <li>公視創用</li> </ul>                                                                |                                         |
| <ul> <li>■ 圖像類網站</li> </ul>                                                             |                                         |
| • Flickr                                                                                |                                         |
| Open Photo                                                                              |                                         |
| <ul> <li>● 影像類網站</li> </ul>                                                             |                                         |
| • Vimeo                                                                                 |                                         |
| <ul> <li>● 音訊類網站</li> </ul>                                                             |                                         |
| <u>CC Mixter</u>                                                                        |                                         |
| • Jamendo                                                                               |                                         |
| Tribeofnoise                                                                            |                                         |
| • Kompoz                                                                                |                                         |
| • I Reat                                                                                |                                         |

2、點選上面【找資源】,並選擇【Flickr】搜尋網站,搜尋到的圖 片,可以做簡單的授權標示之後便可運用。

3、Flickr 有較佳的授權圖示,比較不會有侵權疑慮

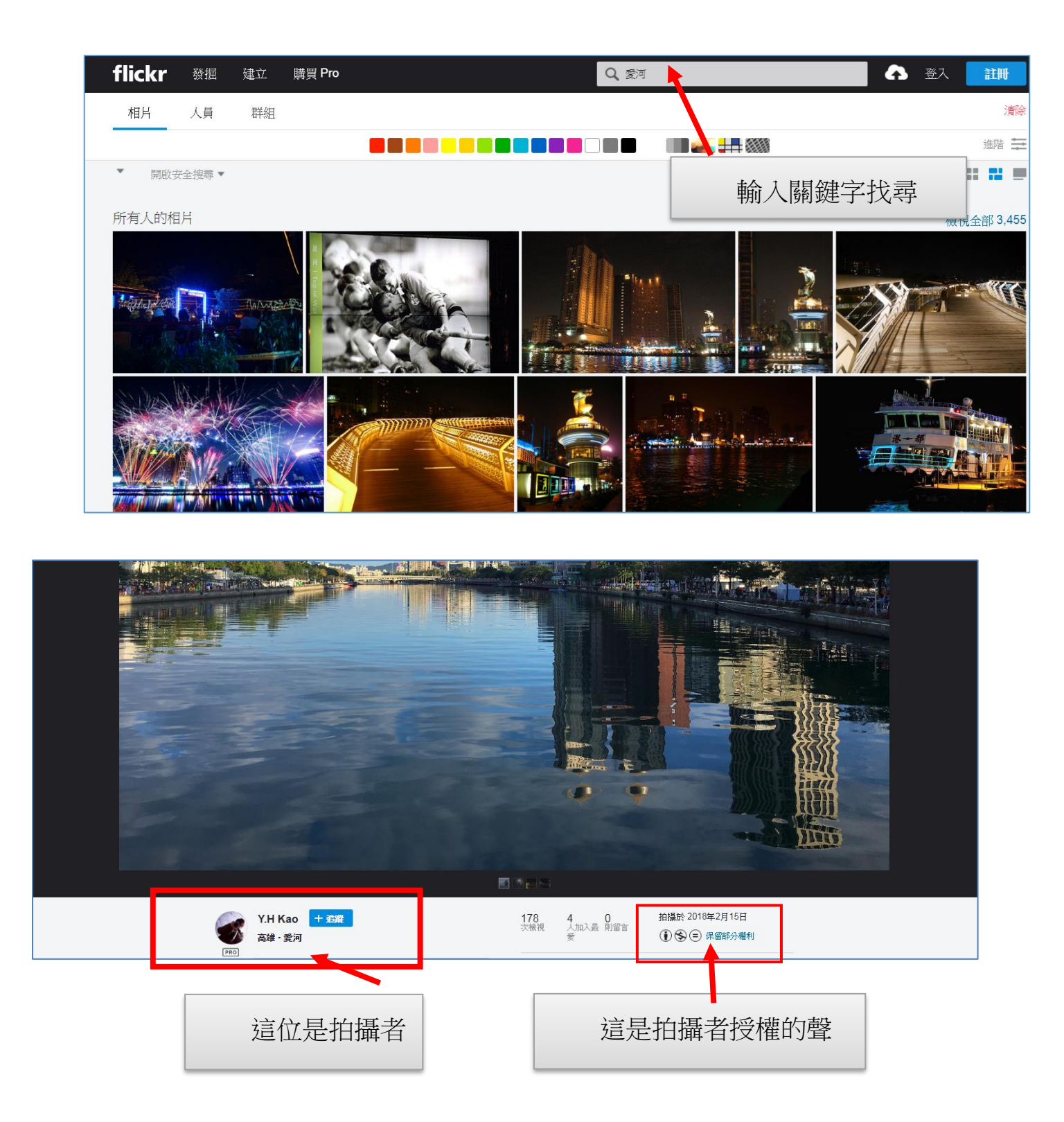

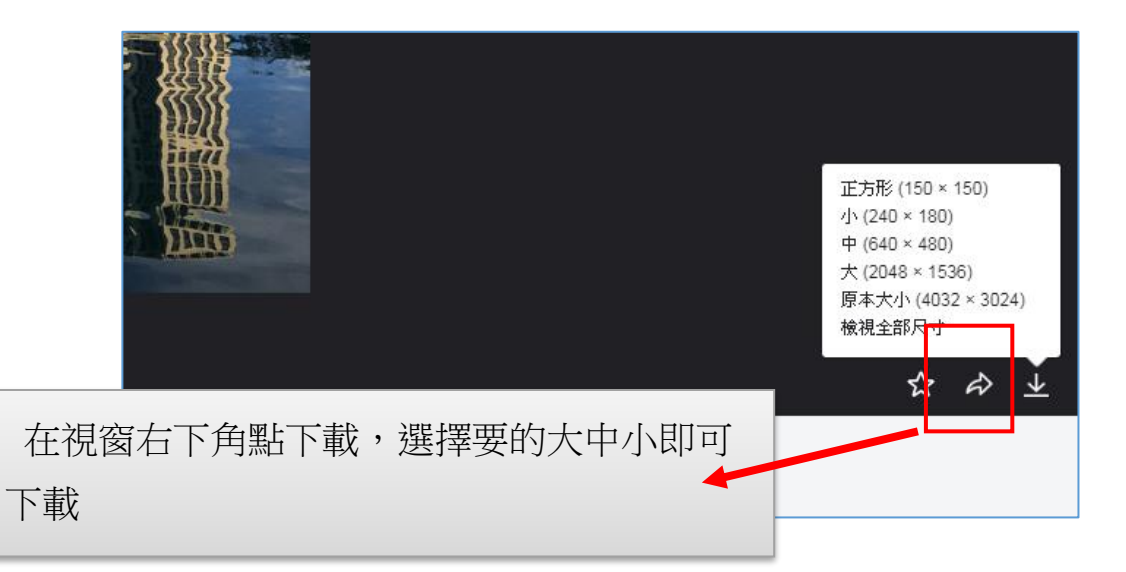

### 二.創用 CC 照片下載練習

請按照上述做法,到創用 CC 選 Flickr 網站,輸入【愛河】關鍵字,下載 1 張照片,下載中型 640 x 427 大小即可,置於投影片首頁,並標記創用 CC 授權

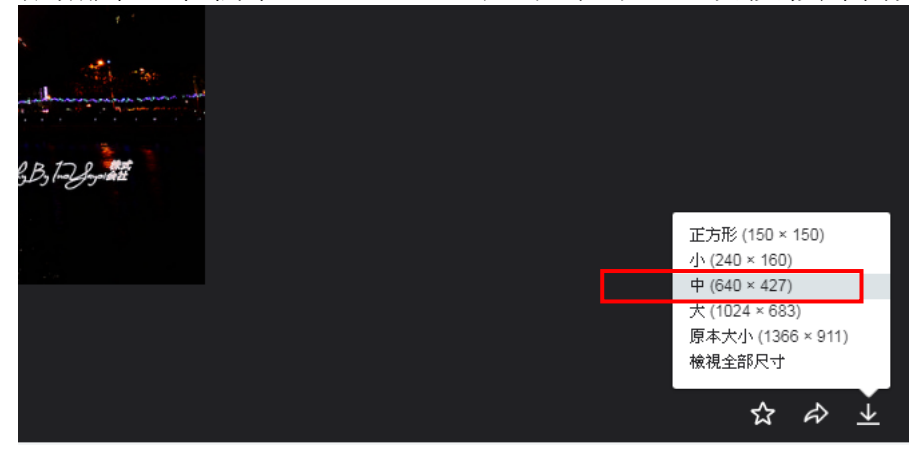

1、打開您電腦的 WORD 或是 PowerPoint 軟體,再把剛剛存檔的 照片插進來

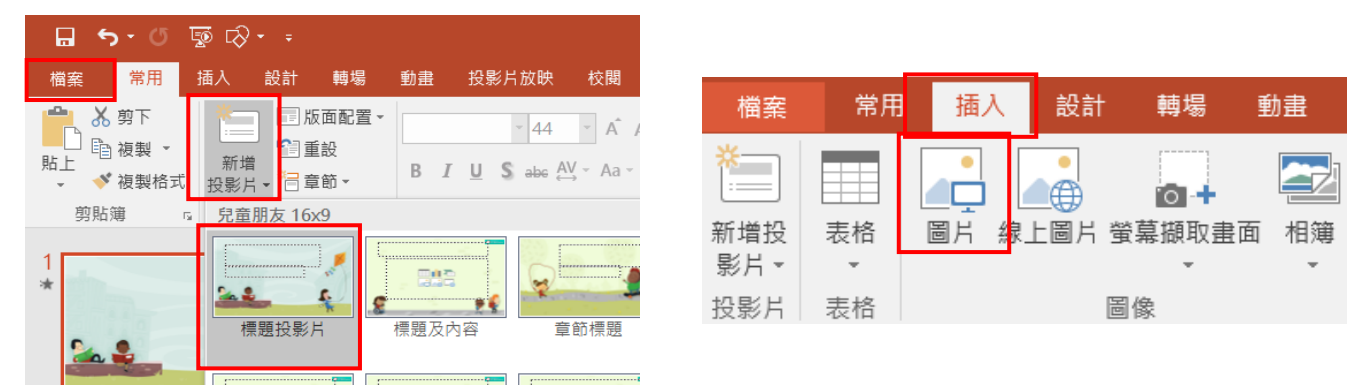

2、利用 WORD 或 PPT 内的【插入】/【螢幕擷取畫面】的方式將 Flickr 作者姓名以及版權宣告,截圖下來放在首頁的下方

## <u>到此為止,這張圖片您已經宣告創用 CC 的姓名標示,可以用</u> <u>在您的文件上而不會造成侵權的問題。</u>

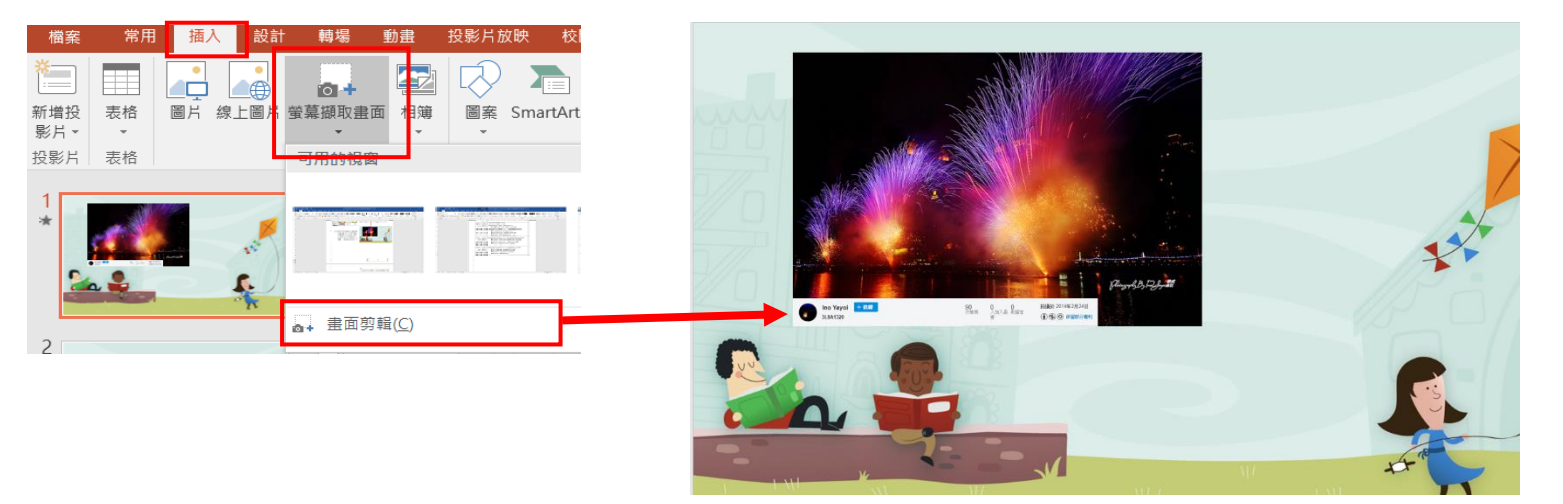

三.免侵權---使用 CCO 網站可於商業用途與修改的免費圖庫

(1)CC0免費圖庫搜尋網址 http://cc0.wfublog.com/

(2)何謂 CC0 (比起創用 CC, CC0 更無版權問題)

(3)宣告為 CC0 的圖片,都可對這些圖片做以下使用:

- 商業用途
- 可任意修改
- 不必標示出處

| ← → C ☆ 🔒 cc0.wfublog.co  | m                                                                                       |
|---------------------------|-----------------------------------------------------------------------------------------|
| 🏥 應用程式 🦸 雅婷逐字稿 🕇 3年級名冊_資言 | 刑團隊含 📀 高雄市東光國小 🌌 高雄市東光國小110學 🔁 旭日和風: 如何用 Sikuli 👩 教育體系單一簽                               |
|                           | <b>CC0</b> 免費圖庫搜尋引擎<br>高畫質 · 可商業用途 · 允許修改再利用 · 免標示出處                                    |
| 中文圖庫、英文圖庫、雲註              | <sup>使用須知~</sup> CCO 注意事項~ ■庫-覧~ 免費素材 可在此輸入關鍵字【訓練】搜尋                                    |
| 全部收合                      | Pixabay 輸入查詢字母                                                                          |
| Pixabay<br>Pexels         | 最新資訊<br>• 2021 全新改版上線,如您首次到訪請閱讀「操作說明」。<br>• 若覺得搜尋結果不佳,或發現某些圖庫已脫離 CC0 精神,或想推薦新的 CC0 圖庫加之 |
| Pxnere                    | <ul> <li>●「可商業使用」不代表任何商業行為都允許,若要商用務必先閱讀「CC0 圖片商業使用</li> </ul>                           |

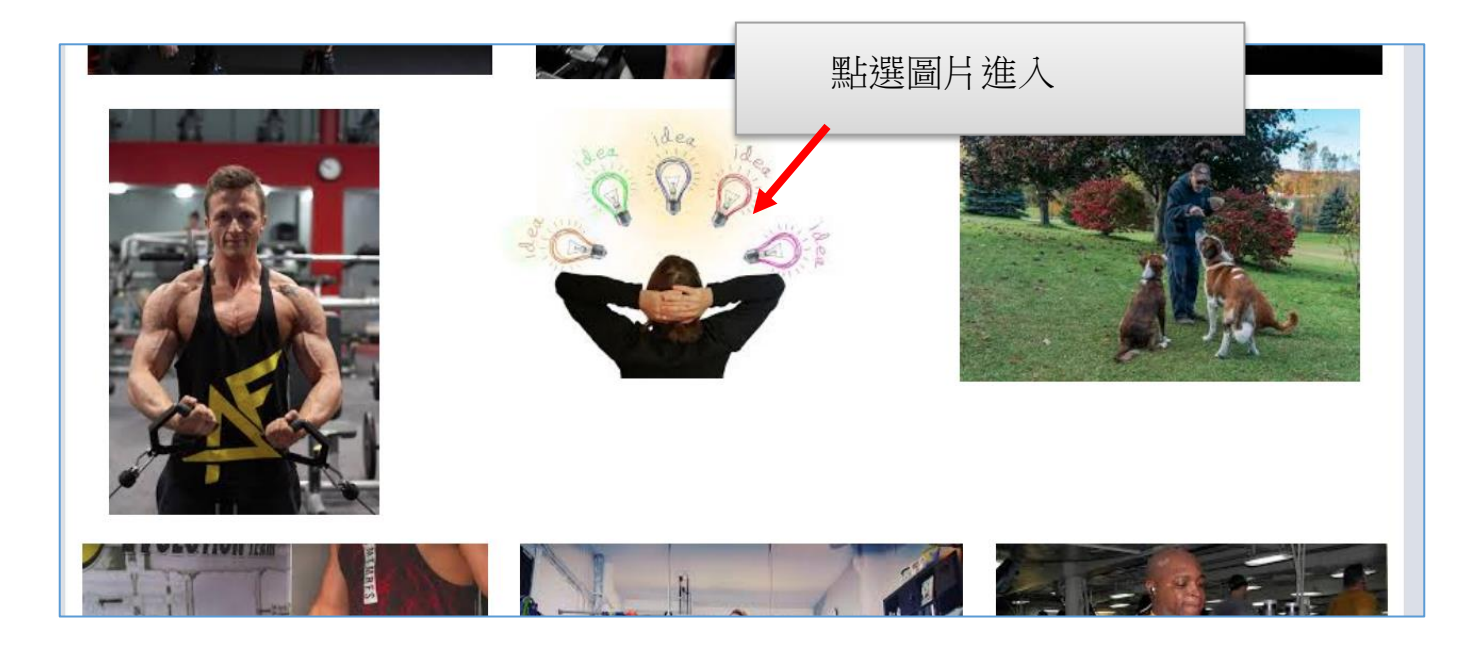

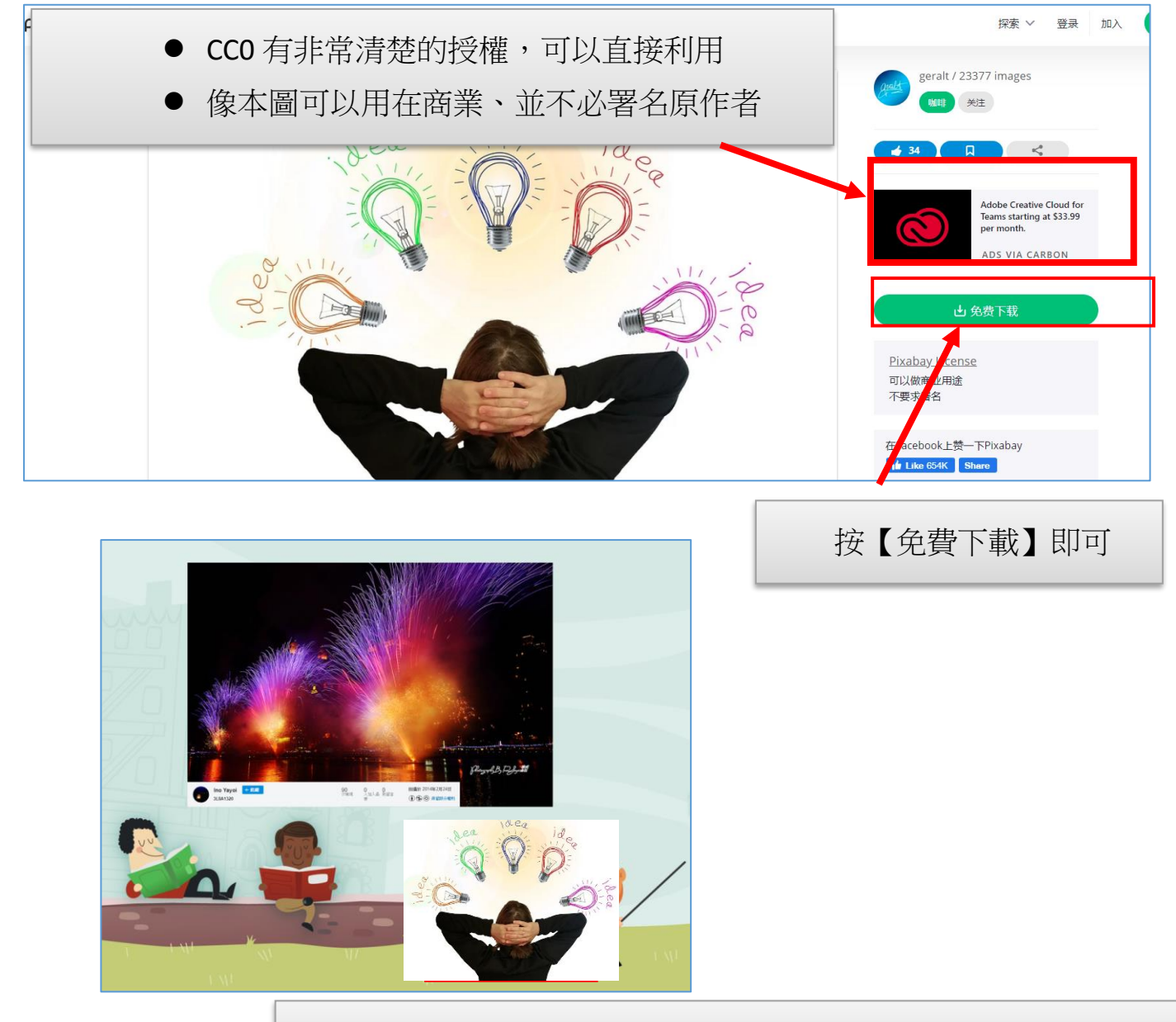

#### 回到 PowerPoint,一樣依照插入圖片的方式把圖插進來

#### 四.如何確認圖片版權—用 Google 以圖找圖

如果您無法確定圖片的來源,可用 Google 以圖找圖,圖片放入網路上進行比對,研究可能是否有其他相同的圖片在網路上,如果有的話就表示這張圖片並非原創者

#### 1、用 Google 以圖找圖方式來確定圖片是否有版權

(1)請打開 D 槽【範例資料夾】裡面的【找圖練習.jpg】

開 Chrome 瀏覽器,再打開 D 槽的【範例檔案資料夾】,將【找圖練習.jpg】 圖片拉到 Chrome 瀏覽器後,把它放開,圖片即進入瀏覽器

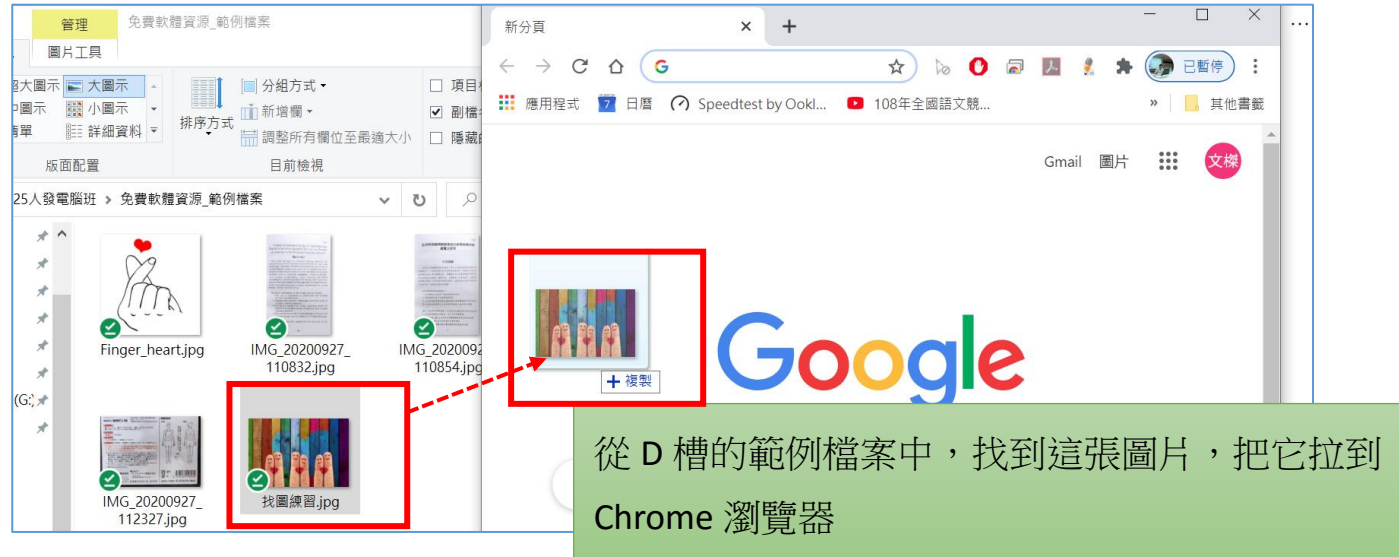

(2)在 Chrome 瀏覽器圖片上按右鍵,就會發現有一個好功能叫做【透過 Google 搜尋圖片】

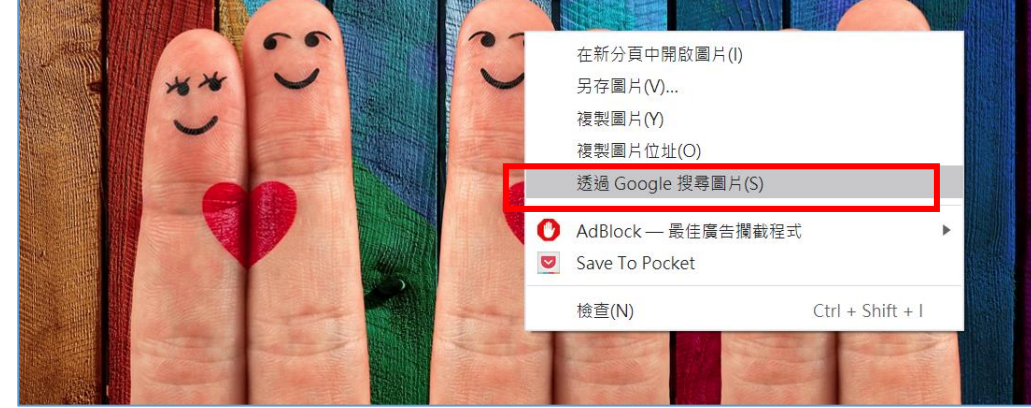

(3)這個功能可把相類似的圖片,請 Google 大神幫你找出來,從中發現會 不會有代理或版權的問題,按【所有大小】,可以把所有相關圖片列出來讓 你瀏覽

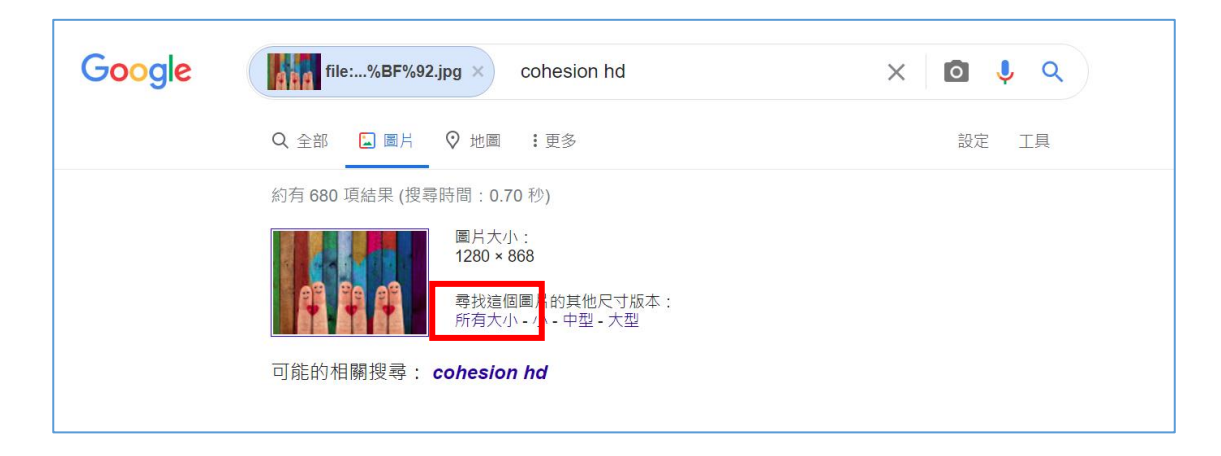

(4)如果要更安心,請你點選下圖的【工具】之後【全部】改成【創用 CC 授權】這樣就可以確認是不是有安全的問題。

從下圖可以看得出來這張圖來自 pixbay.com,所以是 cc0 可運用的一張圖片

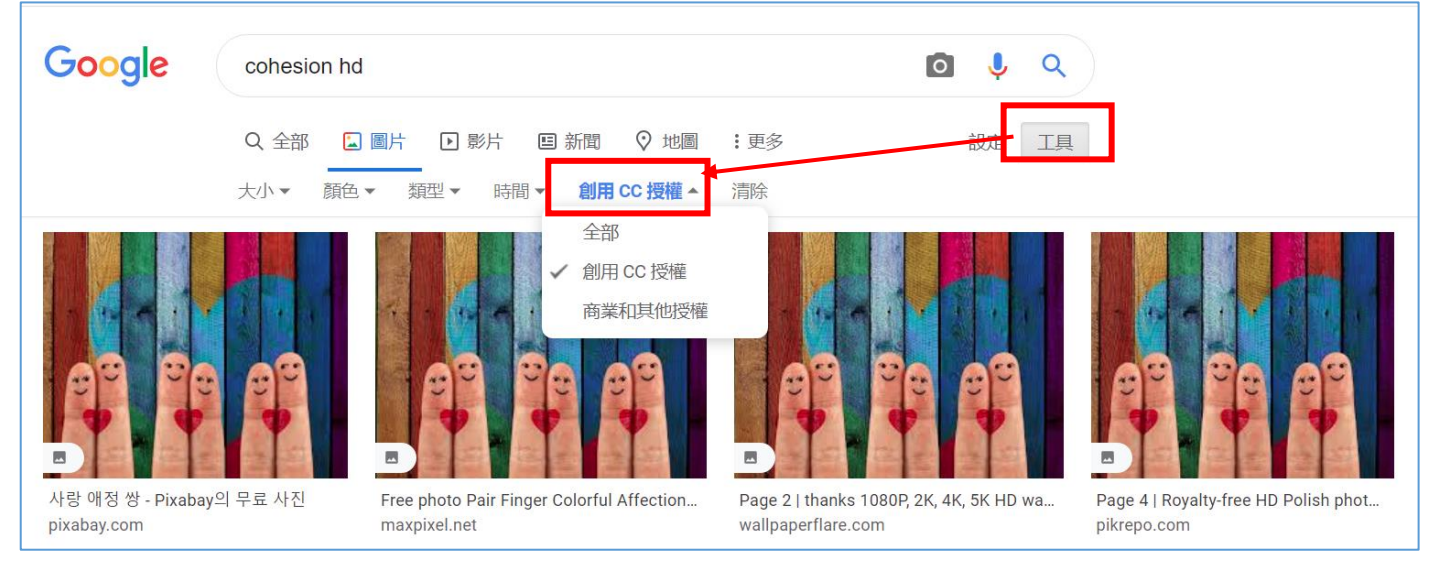

2、練習:利用捷運誤用圖片案例,加強以 Google 找圖的能力

(1)打開 D 槽【範例檔案練習資料】內,【擷取.jpg】檔案

(2)把【擷取.jpg】拉到 Chrome 裡面。在圖片上按右鍵進行【以 Google 搜 尋圖片】

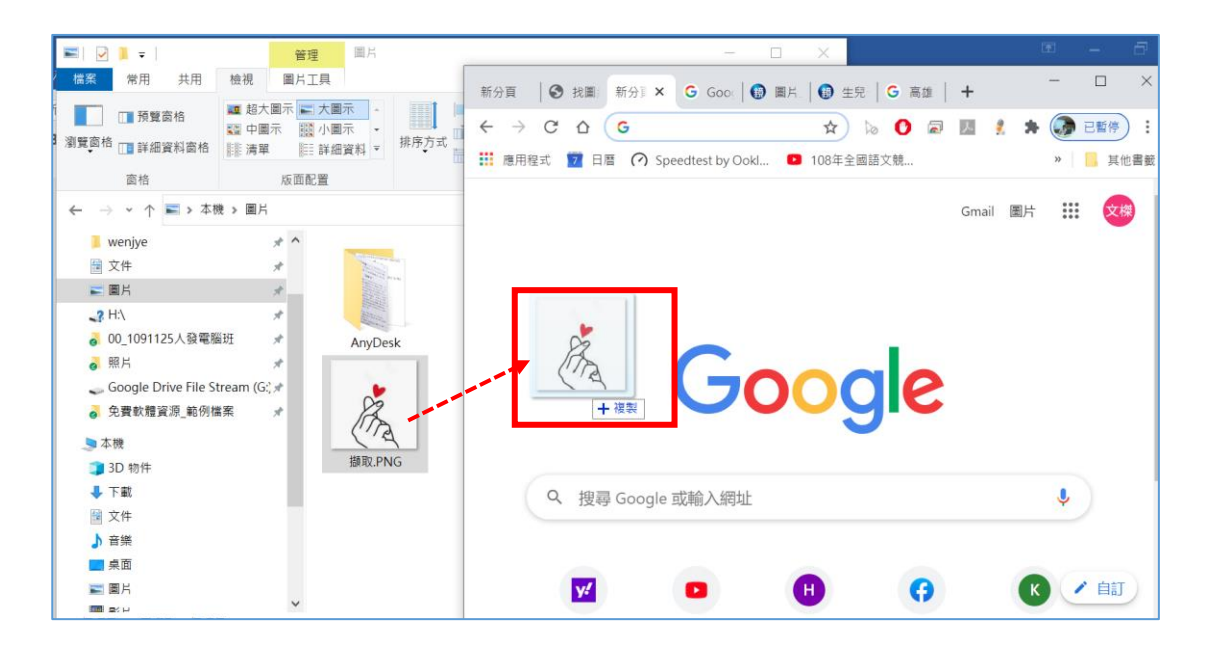

(3)點選搜尋,結果卻出現右邊的維基百科

| Google | 【 file:%8F%96.PNG × 比 /込                                                                                                    | × D      | <b>।</b> |                                               |                                     | **** 文傑                                                                                                    |
|--------|----------------------------------------------------------------------------------------------------|----------|----------|-----------------------------------------------|-------------------------------------|----------------------------------------------------------------------------------------------------|
|        | Q 全部 [▲ 圖片 ♥ 地圖 : 更多                                                                                                    | 設定       | 工具       |                                               |                                     | 安全搜尋已開啟                                                                                                    |
|        | 約有 1,020 項結果 (搜尋時間: 1.10 秒)                                                                                                    |          |          |                                               |                                     |                                                                                                    |
|        | <ul> <li>副片大小:<br/>619×550<br/>找不到這個圖片的其他大小版本。</li> <li>可能的相關搜尋: 比心</li> </ul>                                                                                |          |          | 比心                                            | <                                   | (the second second seco |
|        | play.google.com > store > apps > details ▼ 轉為繁體網頁<br>比心陪练-大神陪你打游戏- Google Play 應用程式<br>比心陪练App 国内领先的技能分享平台比心陪练App上汇聚了各个领域的高颜值<br>们通过专业的技能、优质的服务帮助用户练习游戏。节省用户的 | 技术大神,他(如 | 也)       | 心形手勢,是指比<br>勢,這個動作可叫<br>識、愛慕、情感聯<br>緒的表達。 維基百 | 劃出心形,表達<br>比心。心在人類<br>係在一起,故比/<br>科 | 喜愛、友好的一種手<br>文化中常和生命、意<br>心實際上是對正面情                                                                                                    |

(4)原來這張圖片在維基百科裡面也有一張相關相類似的圖片,而且是可授

#### 權的。捷運公司若能學會以圖找圖,也許就不會出這個負面的新聞。

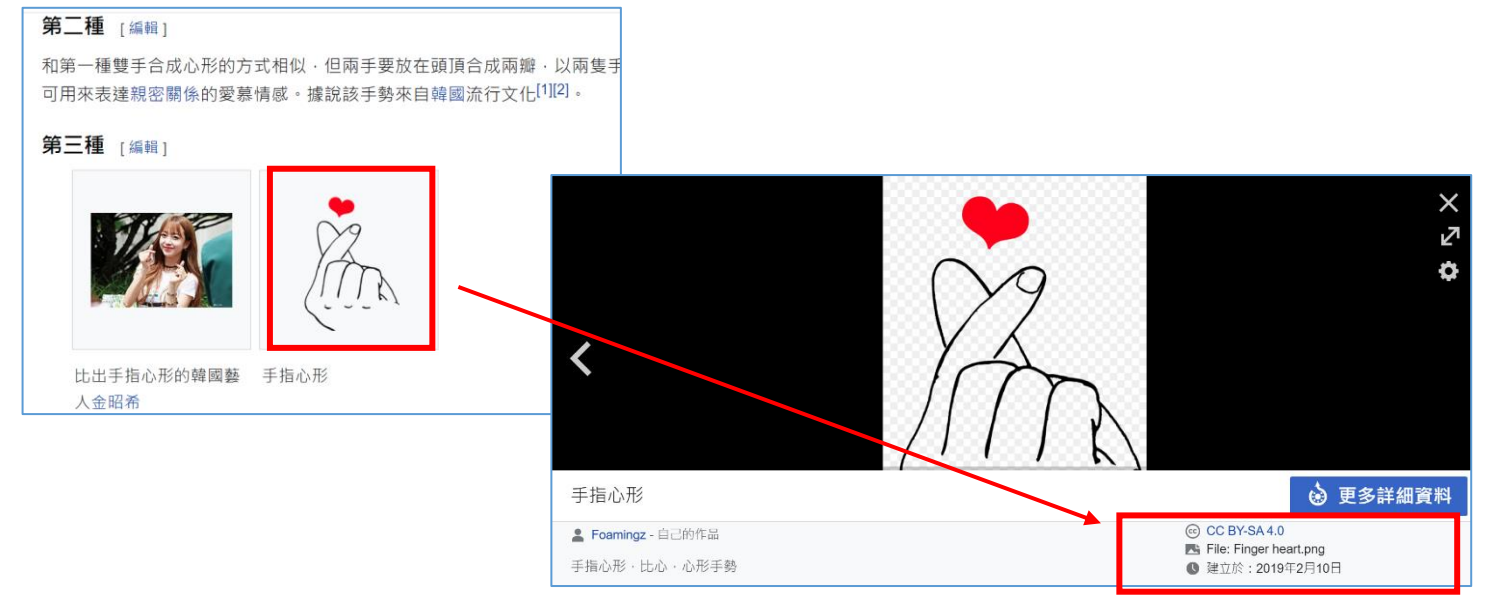

#### 伍.合法取得網路工具 3---利用 YouTube 音樂庫下載無版權配樂

- YouTube 音樂庫提供許多各類不同的免費音樂 MP3,提供簡報單做背景 音樂,免費又不侵權,值得大家試試看!
- 無版權音樂庫是 YouTube 頻道無版權及免費的音樂,使用者可以自由去 搜尋,編排,剪輯及發佈音樂用於商業用途。如果該音樂有"姓名標示 ",必須註明出處,以表彰創作者姓名。
- 此音樂庫的免費音樂都是免費的背景音樂,並按不同音樂類型,音樂氣
   氛及作者等等所整理及編排。

#### 一.如何使用無版權音樂

在 Chrome 瀏覽器輸入【YouTube】

- 二. 無版權配樂下載的網址
  - 1、進入 YouTube 之後,選擇【登入】
  - 2、點選分類的音樂庫(快樂、古典、悲傷、鄉村….)

| 音樂                                                      | Q. U          |        | 8 登入 |
|---------------------------------------------------------|---------------|--------|------|
| Audio Library & M.M. M.M. M.M. M.M. M. M. M. M. M. M. M | ne ta         |        |      |
| Google<br>登入<br>繼續使用 YouTube                            |               |        |      |
| 電子郵件地址或電話號碼<br>wenjyeXX@gmail.com<br>忘記電士郵件地址 ?         | 輸入您的 Google 帳 | 號與密碼,打 | 安繼續  |
| 如果這不是你的電腦,請使用訪客模式以私密方式登入。瞭解詳情<br>建立帳戶<br>繼續             |               |        |      |

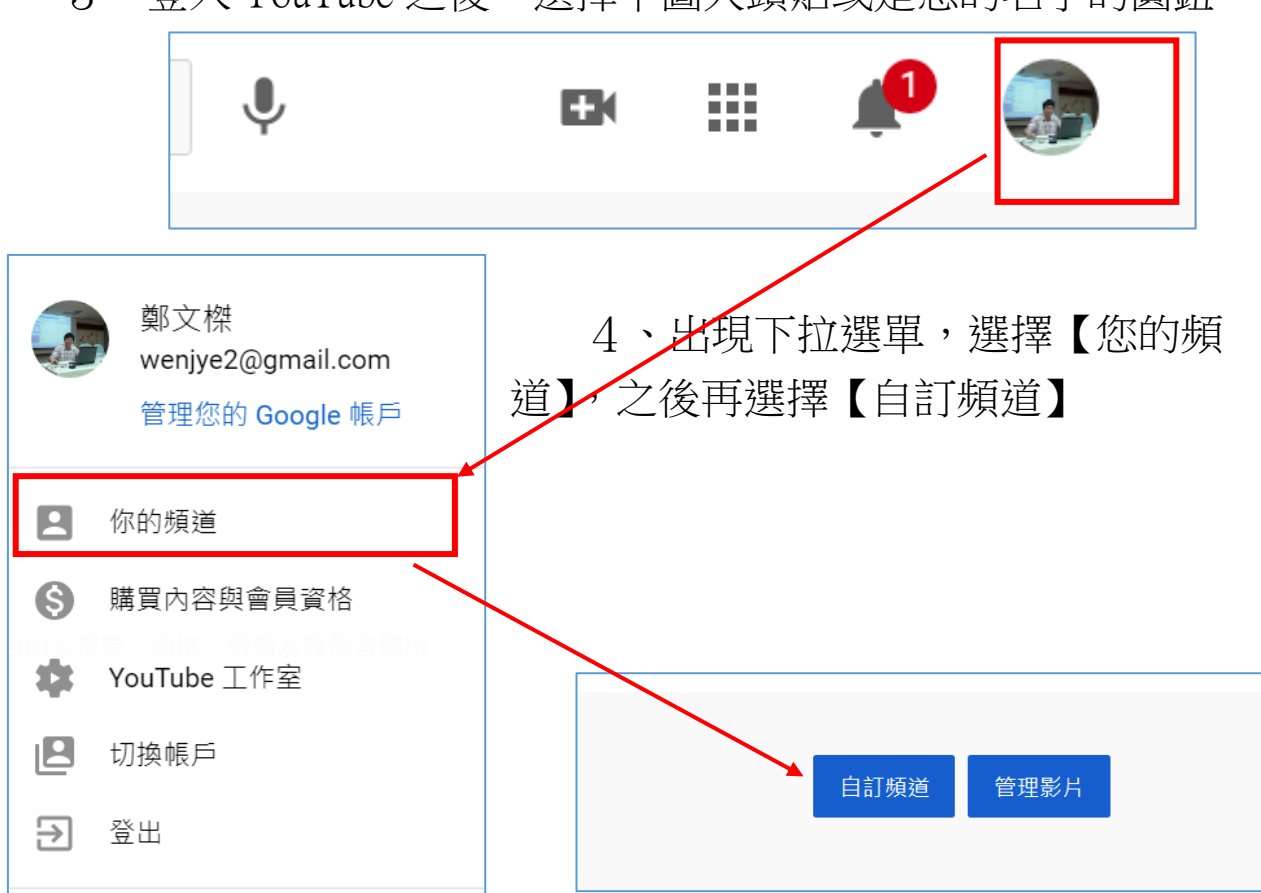

3、登入 YouTube 之後,選擇下圖大頭貼或是您的名字的圓鈕

5、出現如下圖畫面,在左邊會有一個【音效庫】,點選音效庫就 會列出免費無版權音樂,滑到每首歌行末,就會出現【下載】鈕

|                        |   | 音效區         |            |                |           |      |            |      |        |
|------------------------|---|-------------|------------|----------------|-----------|------|------------|------|--------|
|                        |   | <b>i</b> 使  | 用這個音效庫即表   | 示你同意 YouTube 背 | 音效庫的條款及細則 | ø    |            |      | 瞭解言    |
| 你的頻道<br><sup>鄭文標</sup> |   | 免費音樂<br>    | 音效         | 已加星號           |           |      |            |      |        |
| <b>⑥</b> 版權            |   | <b>-</b> 搜尋 | 或篩選音效庫     |                |           |      |            |      |        |
|                        |   |             | 曲名         |                | 類型        | 情境   | 演出者        | 長度   | 授權類型   |
| <b>\$</b> 營利           | ( | D ☆         | 19th Floor |                | 舞曲和電音     | 灰暗   | Bobby Rich | 2:01 |        |
| <b>※</b> 自訂            | ( | D ☆         | Breatha    |                | 舞曲和電音     | 灰暗   | josh pan   | 3:04 | ٠      |
| 音效庫                    | ( | ⊙ ☆         | Awful      |                | 嘻哈和饒舌     | 灰暗   | josh pan   | 3:37 | ٠      |
| <b>拿</b> 設定            | ( | € ☆         | Voices     |                | 出者        | 長度   | 授權類型       | _    | 新增時間 ↓ |
|                        |   |             |            | - Bo           | obby 🛛 🗧  | 2:01 | D          |      | 下載     |

#### 陸.手機平板常用工具介紹---語音與文字轉換應用

一.自動標點符號的語音輸入法---訊飛輸入法

1、推薦特點

(1) 語音輸入內容,會在每句話間、末尾,自動添加標點符號

(2)提供常用詞庫,增加輸入便利性

(3)提供手寫輸入法(但沒有提供注音輸入法)

2、Android 下載訊飛輸入法 APP 方式

請到【Play】商店下載【訊飛輸入法】

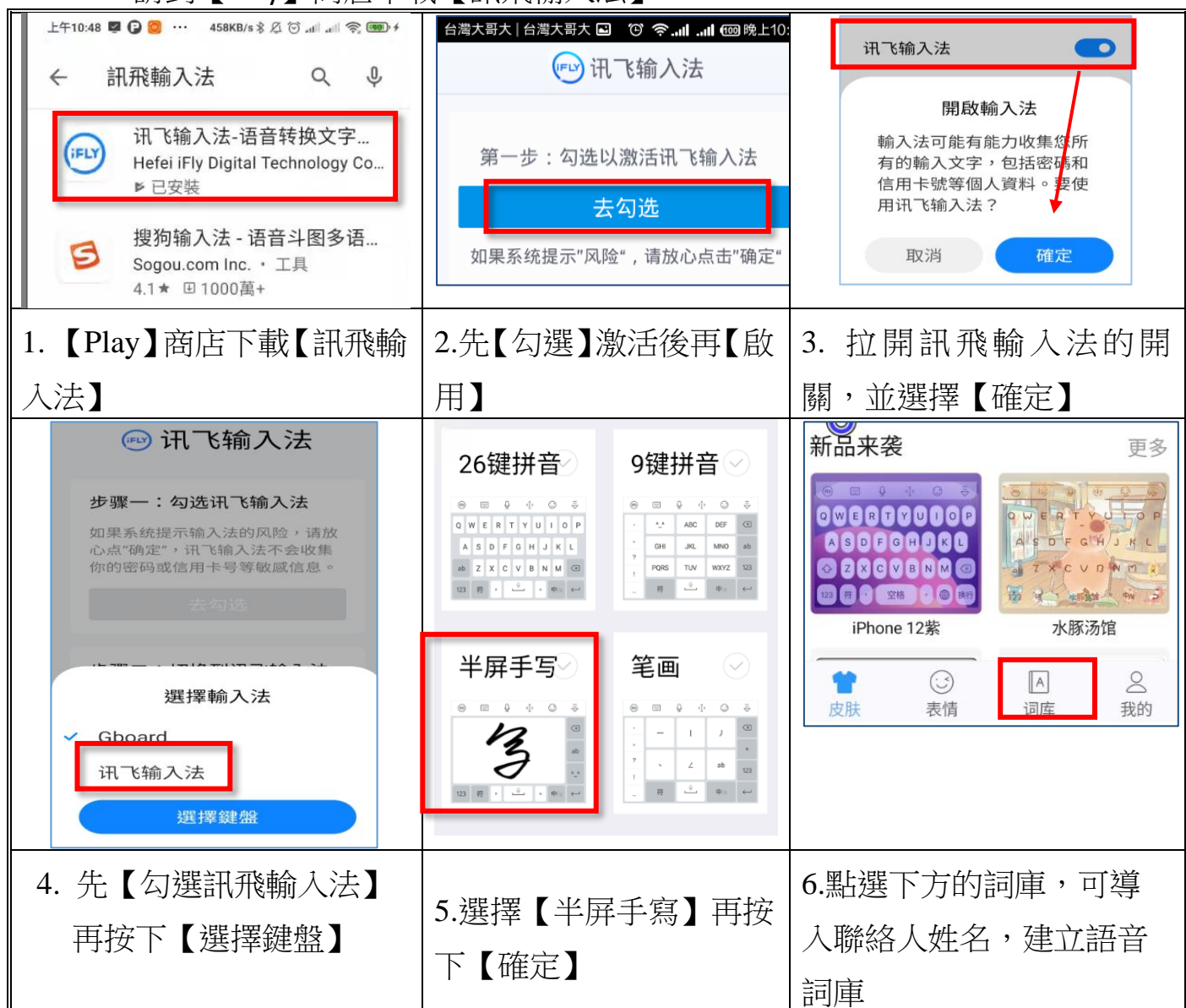

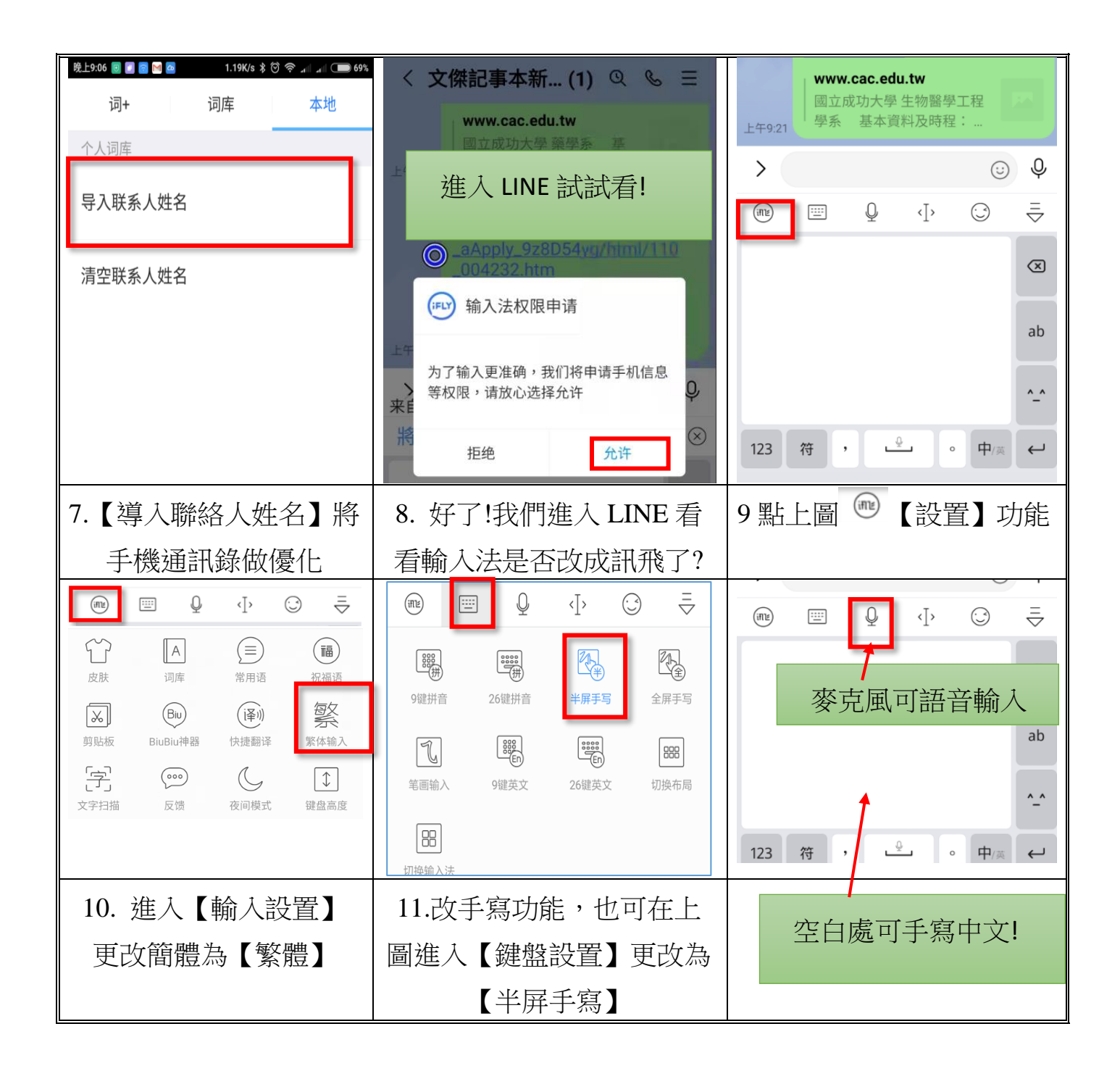

#### 【注意】:

如果不想使用訊飛輸入法,可到設置/語言語輸入法中,勾選其他的輸入法即可

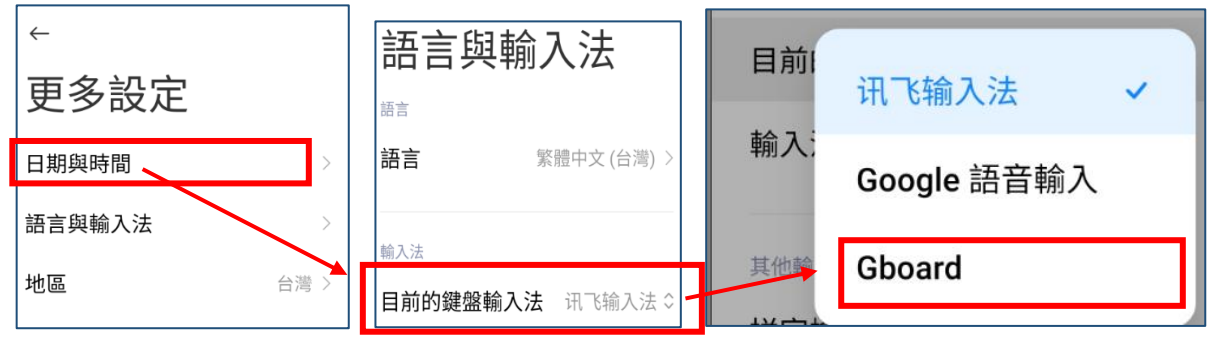

- 3、iOS 系統下載訊飛輸入法方式
- (1) 請到【APP Store】下載【訊飛輸入法】

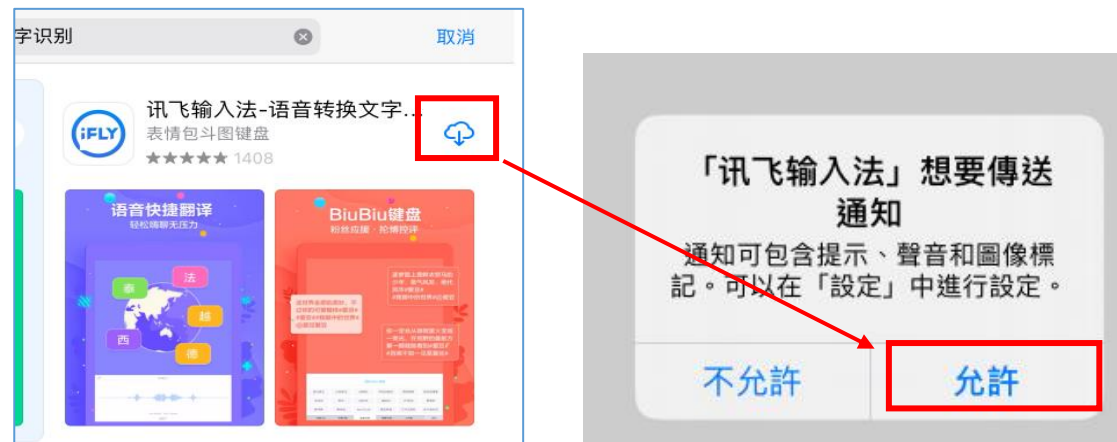

(1)可以在此匯入你的通訊錄,變成訊飛輸入法的內定詞庫,以後直接唸出 人名會比較正確

| ◀ App Store 上午 11:50 | 9月12日週六<br><b>词库</b> |
|----------------------|----------------------|
| 通讯录词库                |                      |
| 导入通讯录词库              |                      |
| 清空诵讯录词库              |                      |

(2)訊飛輸入法沒有注音輸入,所以選擇【手寫】

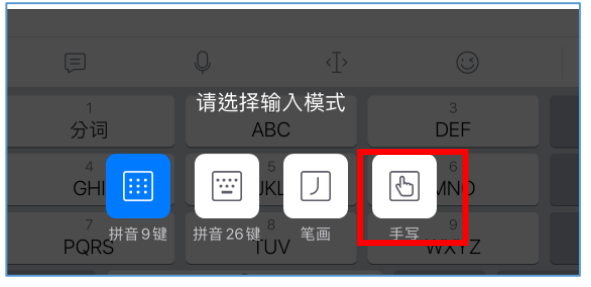

(3)因為 ios 有限制,故語音輸入時每次都會【跳轉】,不過我覺得沒有什麼 妨害,並不需要去啟動【免跳轉】

| 语音输入帮助                                                                                                    | $\times$ |
|----------------------------------------------------------------------------------------------------|----------|
| 特别说明                                                                                                    |          |
| 受苹果iOS 12.4及 iOS 13系统限制,使用语音输入每次都需要跳转。<br>为减少跳转次数,可打开 APP,到"设置-语音设置-键盘语音输入",打开语音输入免跳转开关。<br>我们会与苹果公司保持密切沟通,待苹果修复该问题后,我们会尽快解决语音跳转问题。 |          |

到此,ios 就可以正常使用輸入法,其他設定可參照前述 Android 設定

#### 二.照片翻譯與文字辨識---LINE、Google 相簿

辦公室常會遇到照片或掃描文件無法快速轉成文字,還要重新輸入的窘境。 本單元介紹兩個手機常用 APP,可以進行即時文字辨識功能,讓手機搖身一 變,成為圖片轉文字的辨識工具

1、用【LINE】內建的文字辨識工具

(1)進入聊天室,點選圖片,可對圖片所有文字進行辨識

(2)請利用 D 槽【免費軟體資源\_範例檔案】內的照片進行拍照並辨識

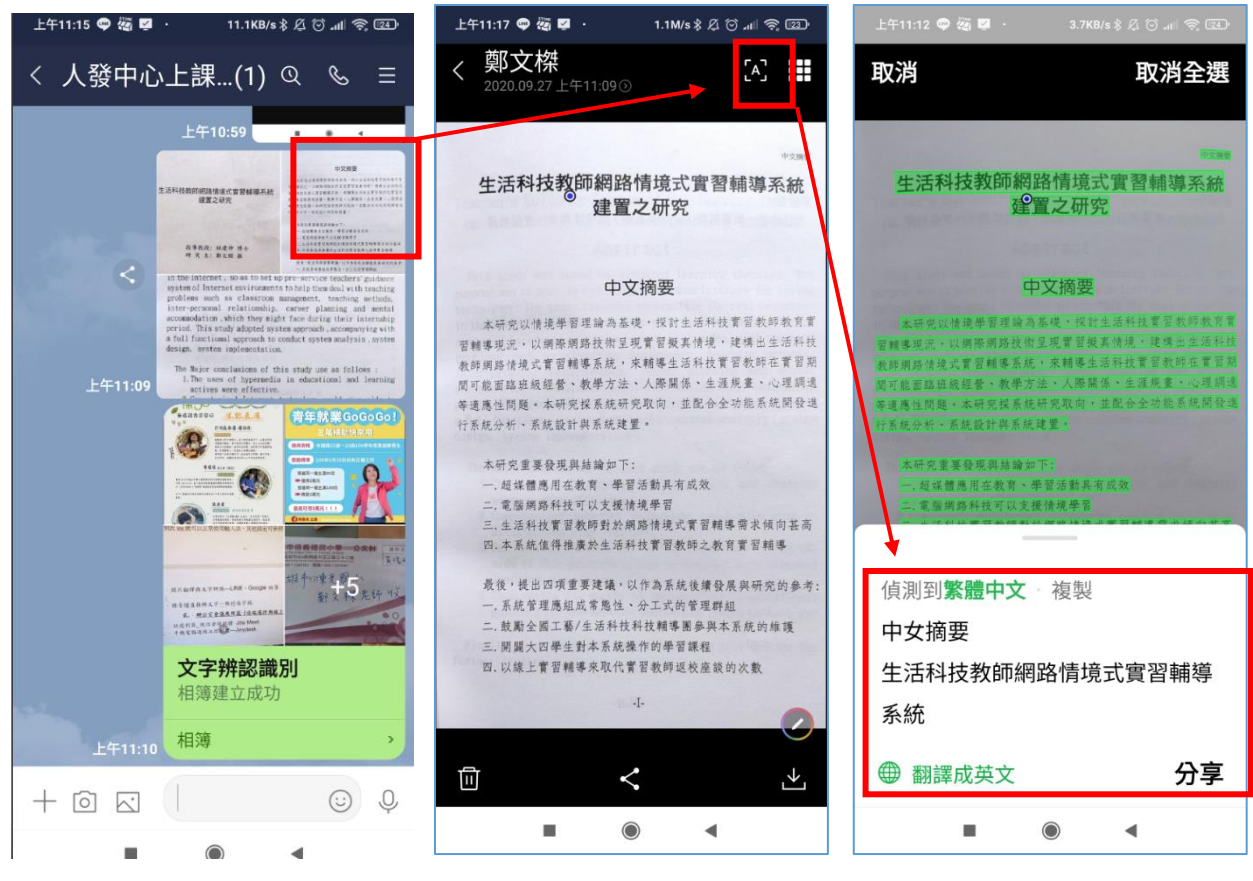

(3)使用方式非常簡單,如上圖所示.點選群組內的某張照片,按辨識 就會出現辨識的結果,接下來可點選【複製文字、分享或者是進行翻譯】 (4)LINE 內建的照片辨識,可辨識英文字,變成中英文翻譯軟體,甚至可以辨識其他國家的軟體,例如日韓文等

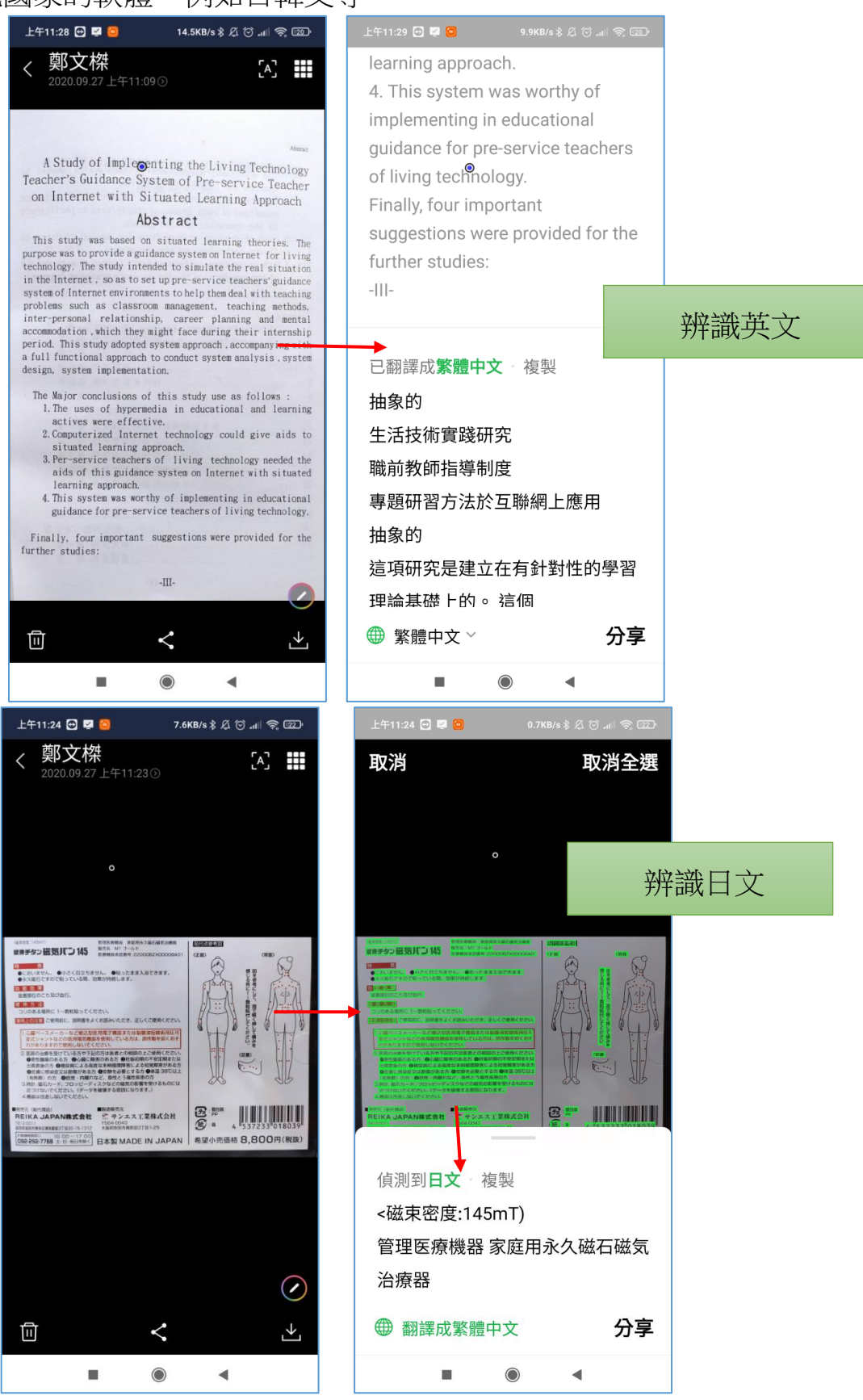

2、使用 Google 相簿 APP 辨識照片文字

(1)安裝下載 Google 相簿 (Android ios 都可以下載)

(2)設定 Google 相簿與手機拍照相簿同步

請進入 Google 相簿,如下圖點選【Google 相簿設定】,再點選【行動數據用 量】,把【透過行動數據備份相片】打勾。

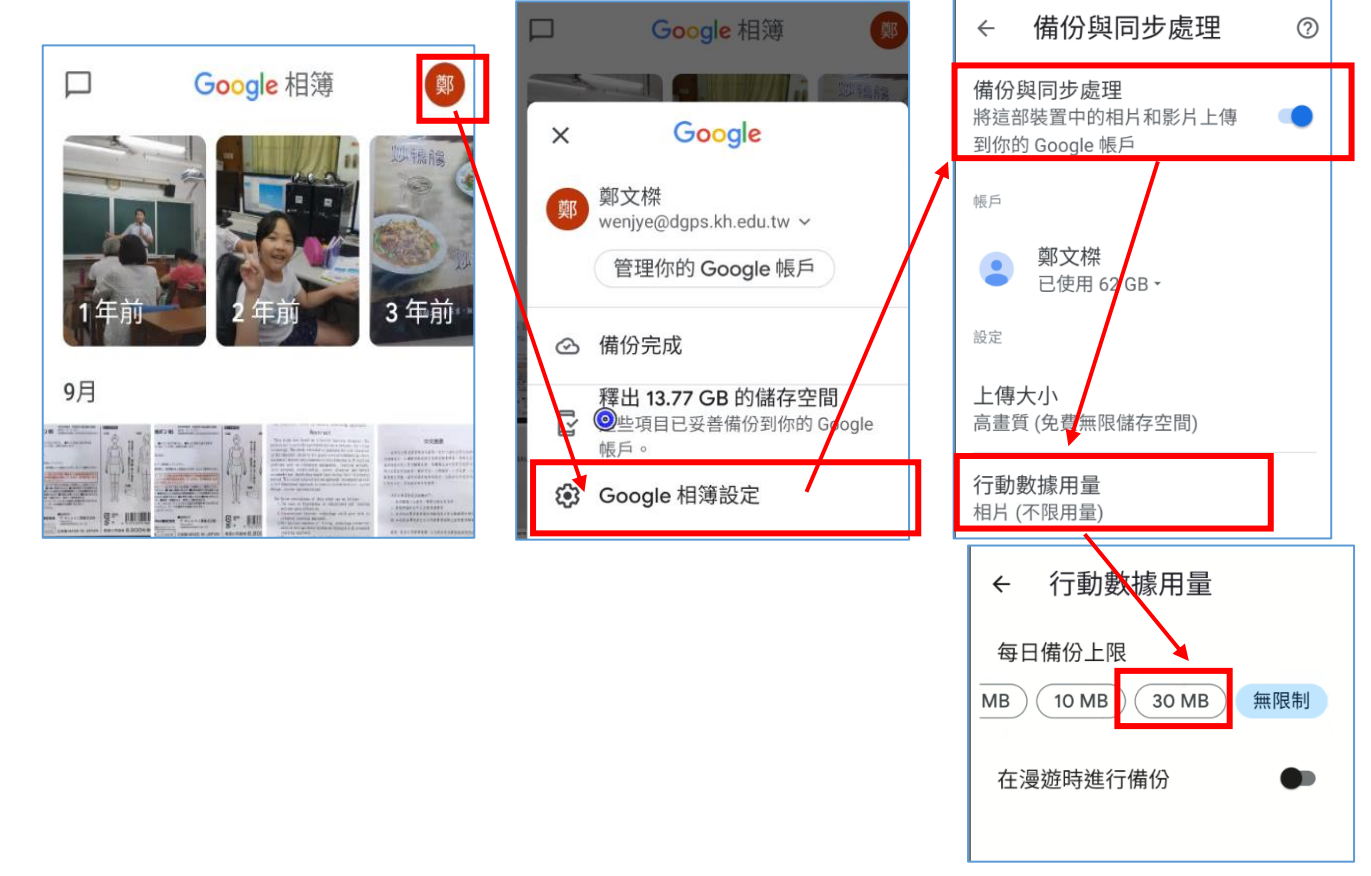

雖然這麼做會讓你的<u>行動數據流量變大</u>,但因為教學需要,請暫時把【行動數 據用量】打開,並設定為【每日備份上限 30MB】等一下您拍照相片才會傳上去雲端 做辨識。不用的時候再把【透過行動數據備份】30MB 改成【無資料】即可關上。

| ← 行動數據用量           |
|--------------------|
|                    |
| 每日備份上限             |
| 4 CIAINER          |
| 沒有資料 5 MB 10 MB 30 |
|                    |
|                    |

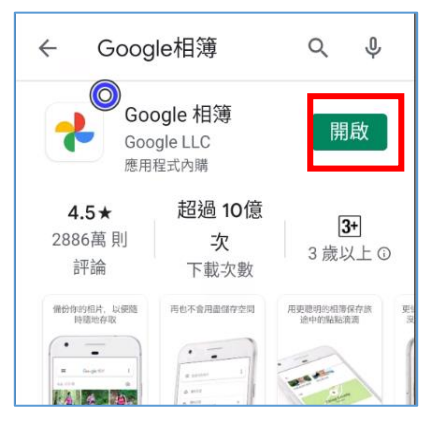

(3)如下圖,在【Google 相簿】APP 中點選一張照片, 按下<sup>∞</sup>,進行文字 辨識

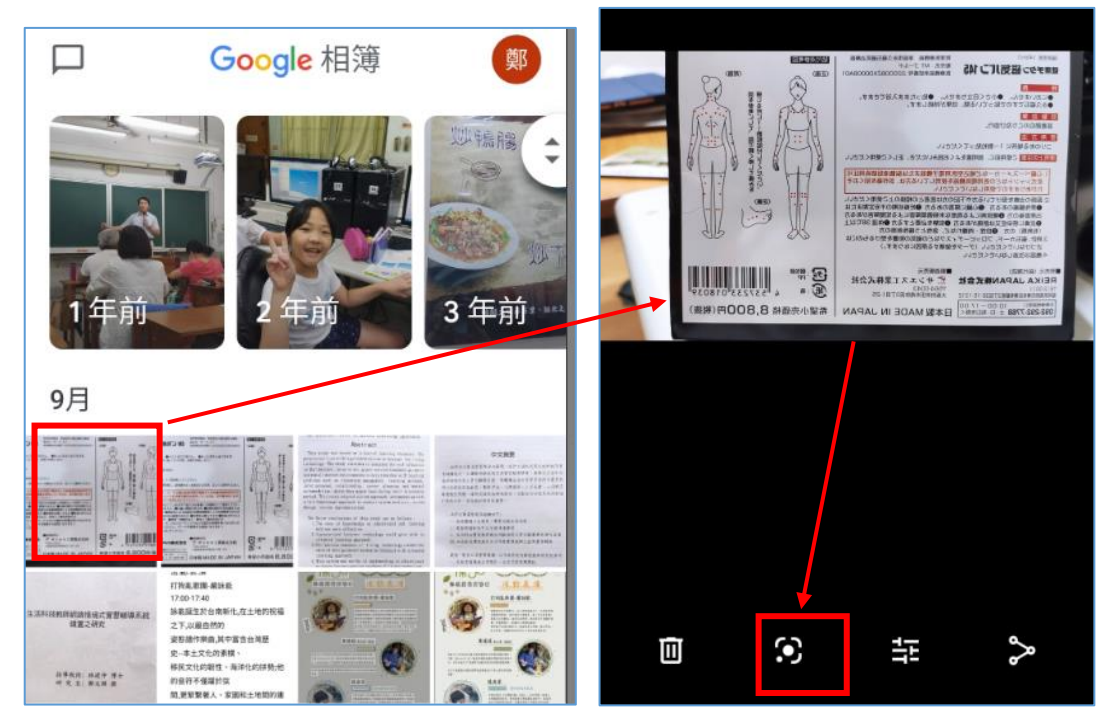

(4) <sup>●</sup> 會自動啟動 Google Lens 這個功能,直接線上幫你翻譯,點選【在翻 譯工具中開啟】,即可看到結果,個人認為 Google 辨識比 LINE 辨識能力更 高

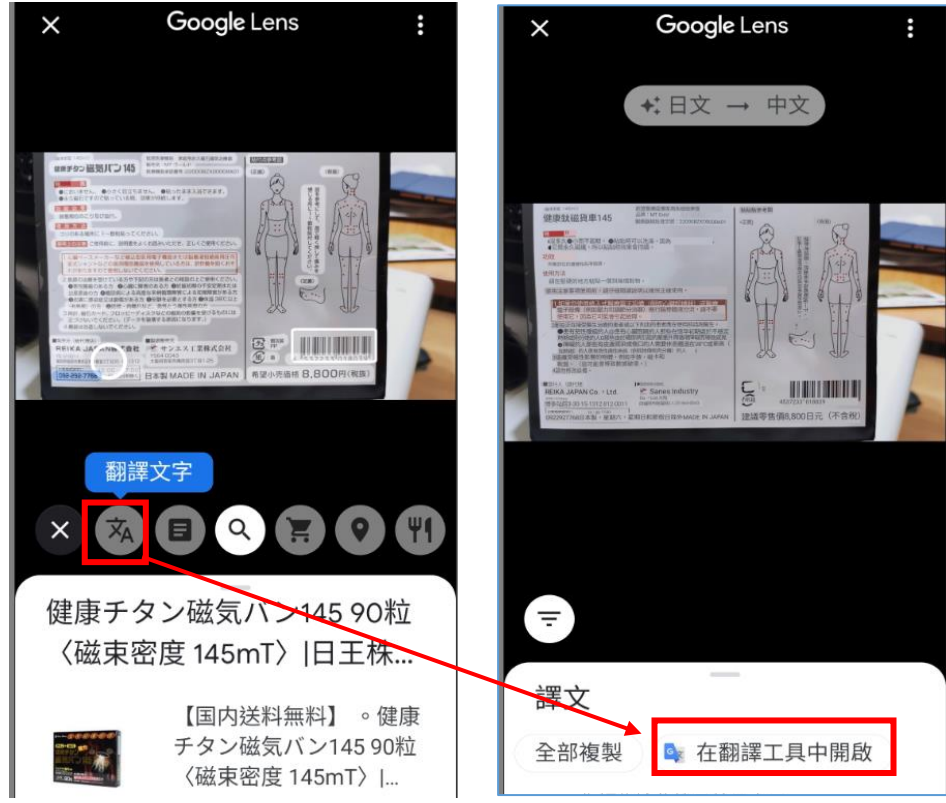

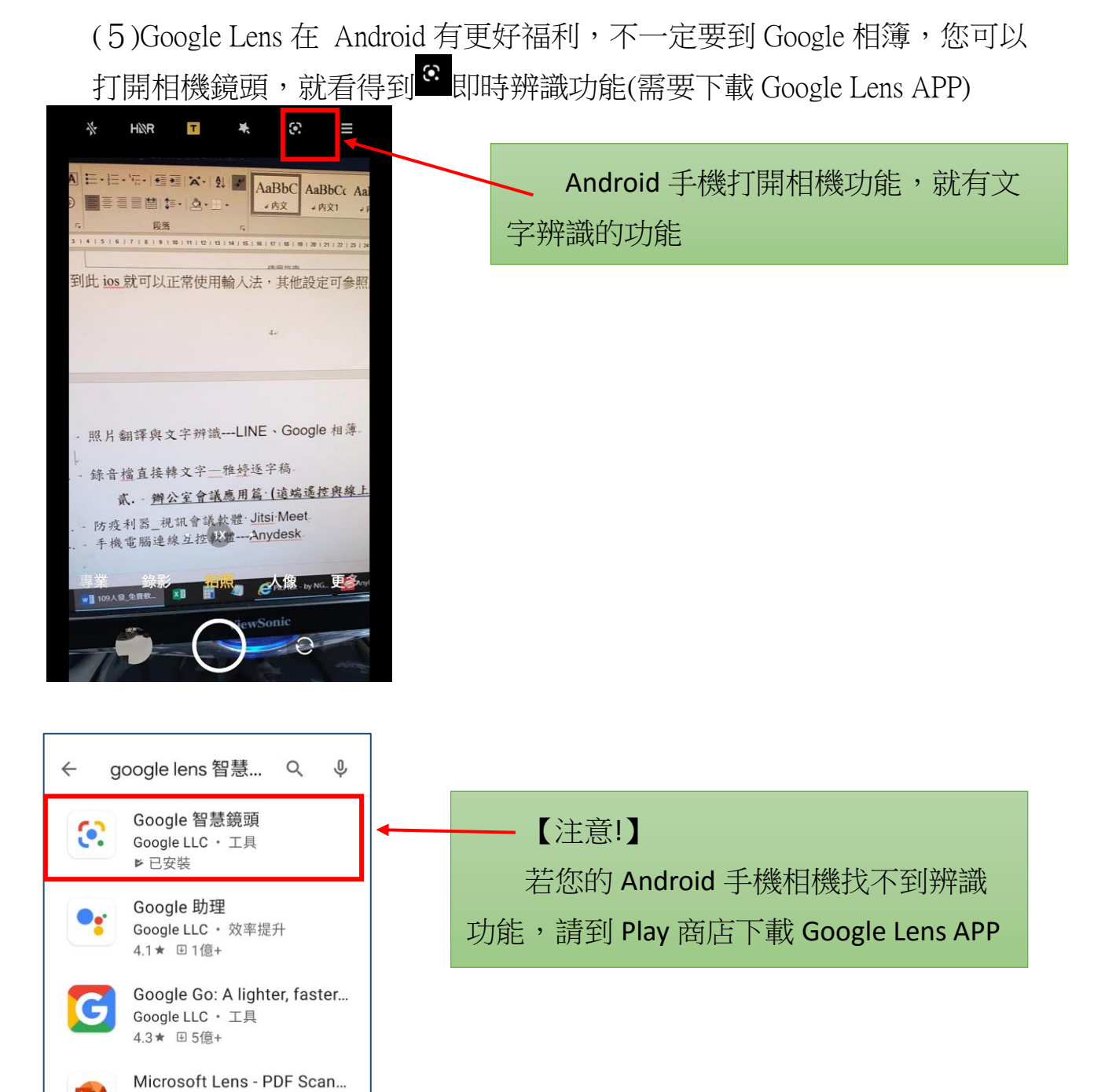

Microsoft Corporation

▶ 已安裝

## 三.【Office Lens】 文件校正軟體 APP, 增進工作效率

即時拍製及時校正。可自動辨識列印和手寫文字,以便 讓您在圖像中搜尋文字,然後複製和編輯這些文字。

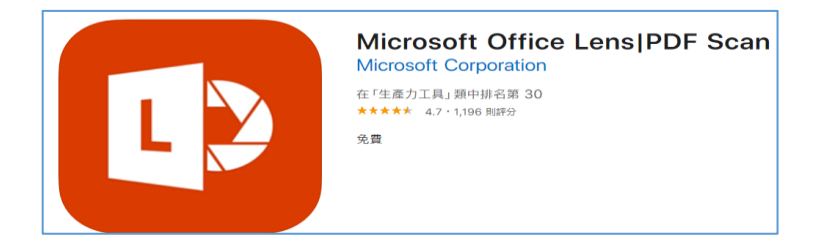

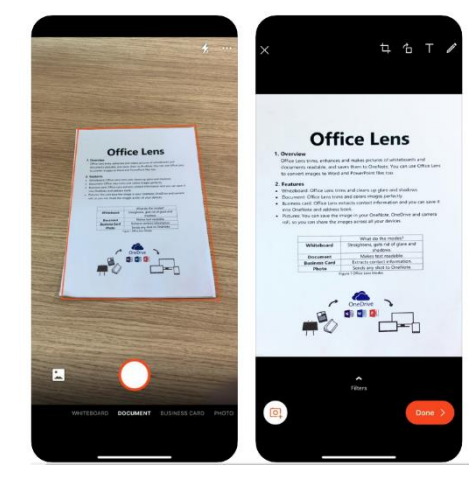

1、重要功能

(1)- 使用白板模式時, Office Lens 可剪裁並清除眩光和陰影。

(2)- 使用文件模式時, Office Lens 可剪裁影像並調整影像顏色。

Office Lens 可以剪裁及強化白板和文件的照片,還能辨識其中的文字。Office Lens 還能將影像轉換成可以編輯的 Word 和 PowerPoint 檔案。

### 柒.說得好聽!電腦 PC 上的語音轉文字工具

一.使用 Google 文件內的語音工具

我們打算使用 Google 線上的【Google 文件】來當作我文件輸入的【語音轉文字】的辨 識工具。這是非常的精準,但缺點就是少了自動加入標點符號

1、打開 chrome 瀏覽器,在搜尋列裡面輸入【Google 文件】或者如下圖,按右上角9宮格裡面,可以找得到 Google 文件這個工具

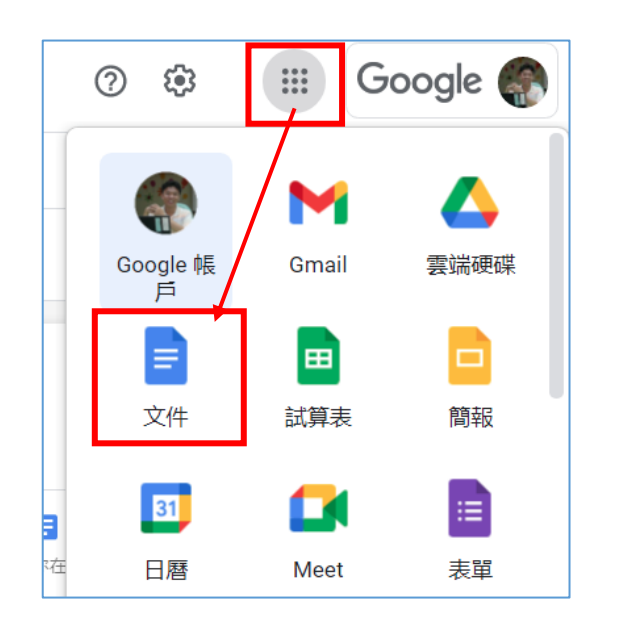

| 工具                | : \$\掛程式 說明 | 上次編輯是在數秒前             |   |
|-------------------|-------------|-----------------------|---|
|                   | 拼字與文法       | ►                     |   |
|                   | 字數統計        | Ctrl+Shift+C          |   |
|                   | 查看修訂建議      | Ctrl+Alt+O Ctrl+Alt+U |   |
|                   | 比較文獻        | 新增                    |   |
|                   | 引用          |                       |   |
| Ð                 | 探索          | Ctrl+Alt+Shift+I      | 1 |
|                   | 已連結的物件      |                       | ] |
|                   | 字典          | Ctrl+Shift+Y          |   |
|                   |             |                       |   |
| <u>+</u>          | 翻譯又件        |                       | 5 |
| Ŷ                 | 語音輸入        | Ctrl+Shift+S          |   |
| $\langle \rangle$ | 指令碼編輯器      |                       |   |

2、Google 文件的【工具】,點選後可以發現【語音輸入】這個功能,就可以直接說話進行即時辨識。

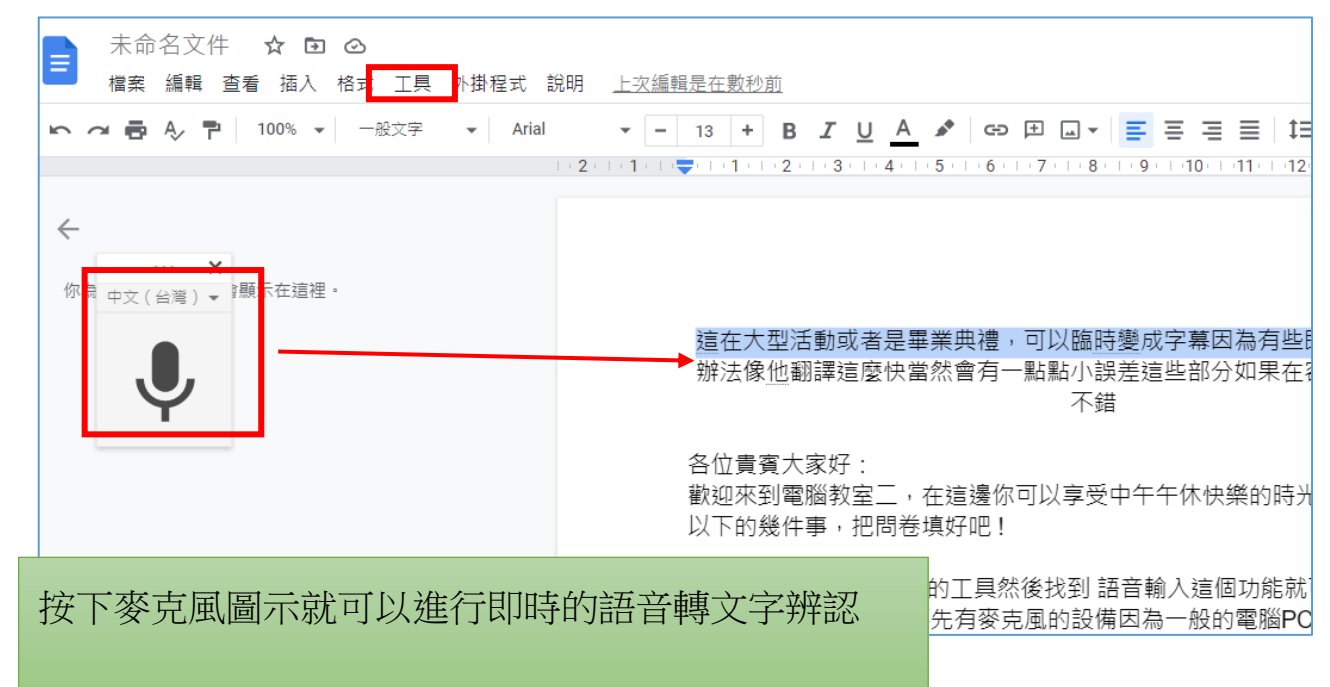

3、使用 Google 文件辨識語音的注意事項

在 PC 上必須要先有麥克風輸入設備,才能進行語音辨識。因為一般電腦 PC 是沒有錄音設備的,除非你外接耳機麥克風。

而筆記型電腦是有內建麥克風的,所以如果是筆記型電腦,直接啟動 Google 文件裡面的語音輸入,就可以即時進行語音辨識文字的動作

(1)google 搜尋列中, 輸入【耳機麥克風】

頭戴型的耳機麥克風,頭戴式,聽到聲音也可以錄音。接頭是 3.5 MM 的耳 機孔接頭

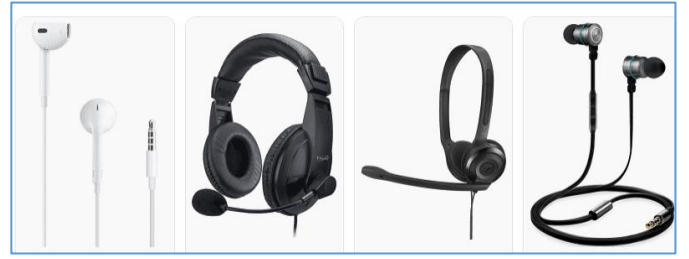

(2)google 搜尋列中, 輸入【USB 麥克風】

USB 的麥克風,只有麥克風輸入,沒有聽音設備,但是 USB 即插即用,插入 USB 孔之後電腦就會立刻出現 USB 的麥克風裝置

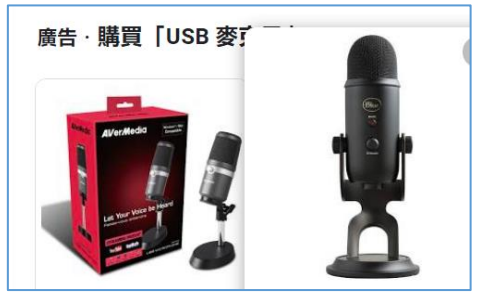

(3)Google 搜尋列中,輸入【視訊鏡頭麥克風】

USB 的視訊鏡頭麥克風比較適合線上會議使用,它帶有視訊鏡頭,也內附麥 克風,但沒有聽音設備。

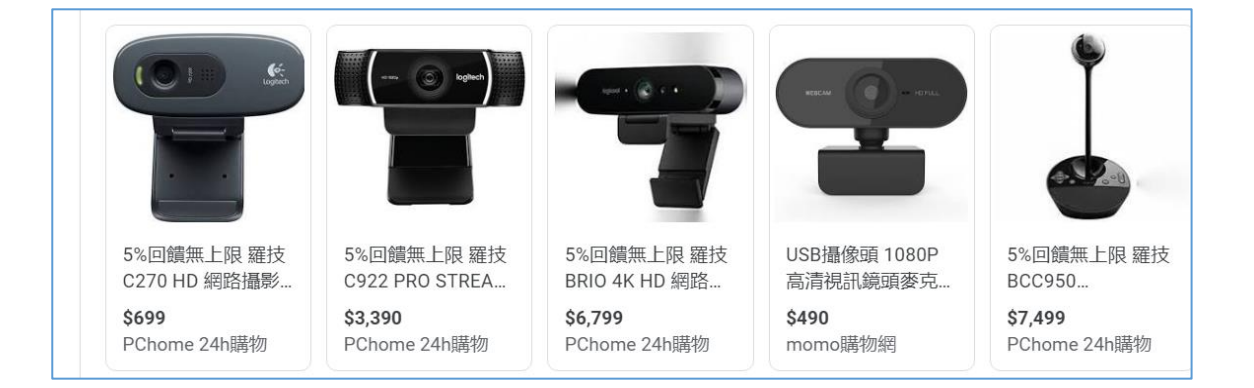

#### 二.雅婷逐字稿 App

雅婷逐字稿 App 可以即時語音轉文字,也可轉換會議音檔、紀錄訪談。雅婷逐 字稿可以精準快速的幫你達成原本需要花大把時間才有的逐字稿。

個人經常製作影片。影片訪談內容要變成影片字幕,用雅婷逐字稿轉換成文字 非常方便,而且還會有時間軸,讓您知道每一段落文字是在哪個時間講出來的

•雅婷逐字稿為【台灣國產的 APP】,比較不用擔心資料被傳出資安疑慮。

1、下載雅婷逐字稿 App

(1)APP 使用方式

可分成直接錄音比對以及上傳錄音檔案進行比對 手機 APP 建議使用方式:【直接現場錄音】可以無限時

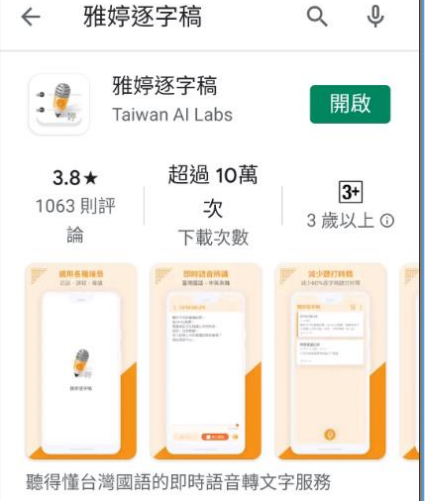

|                                                |         |        | 聽得懂台灣國語的即時語音轉文字服務 |
|------------------------------------------------|---------|--------|-------------------|
| ♀ 00:00:00<br>逐字稿-0927-<br>2020.09.27 16:46:58 |         | 按此麥克風  | 、開始               |
| ← 逐字稿-0927-16:46                               |         |        |                   |
| 第一次使用雅婷逐字稿、<br>目前所使用的方式是直接錄音,並<br>且直接比對        |         |        |                   |
|                                                | 請直接自我錄音 | 音,然後比對 | 看看準確度             |
|                                                |         |        |                   |
| •                                              |         |        |                   |
| 00:00:21<br>▶ 播放   停止 <b>同</b>                 |         |        |                   |

### 三.電腦網頁版使用【雅婷逐字稿】

使用電腦版的【雅婷逐字稿】,請開 Chrome,搜尋雅婷逐字稿,並用 Google 帳 號登入

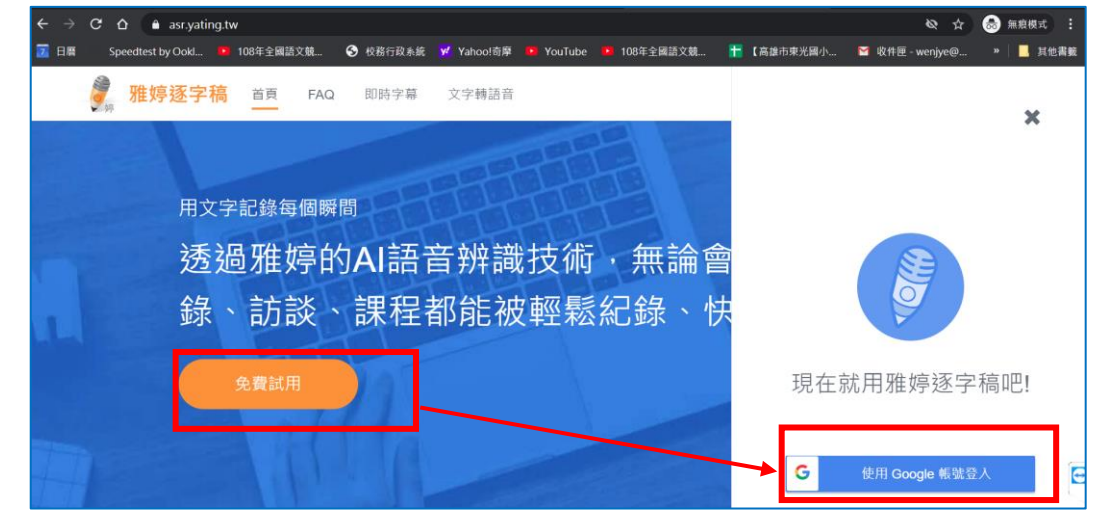

1、使用上傳音檔,處理已經存在的 MP3 錄音檔案

(1)如下圖,請點選【上傳影音檔】,選擇【國語】

(2)找到 D 槽【範例資料夾】裡面的【阿榤老師給老師停課不停學直播課程 建議.mp3】,上傳之後可以開始辨識成為文字。

| 將已經存在的錄音檔,傳上來做即時的                                                                                                    |
|----------------------------------------------------------------------------------------------------|
| 辨識。例如:以前的會議紀錄 MP3<br>請上傳【阿榤老師給老師停課不停學直                                                                                                    |
| 11) 11) 11:15 11:15 11: |
|                                                                                                    |
| > 我的雲端硬碟 → 110市立圖書館電腦研習 > 免費軟體資源_範例檔案                                                                                                    |
|                                                                                                    |
| 名礼     #     標題     參與演出       ③ 阿襟老師給老師停課不                                                                                                    |
|                                                                                                    |

(3)辨識結果如下,算是很準確。

| < | 我的逐字稿 | 編輯                                                             |
|---|-------|----------------------------------------------------------------|
|   | 阿榤き   | ど師給老師停課不停學直播課程建議                                               |
|   | 建立時間  | 21/10/02 週六 04:03 PM                                           |
|   | 長度    | 02:01 (國語)                                                     |
|   | 擁有者   | 🔊 鄭文標 (你)                                                      |
|   | 標籤    | 老師 直播 阿傑                                                       |
|   | 參與者   | 1 語者1 2 語者2 與雅婷合作讓語者辨識更準確                                      |
|   |       |                                                                |
|   | 逐字稿   | 重點摘要                                                           |
|   |       |                                                                |
|   | 1 語者1 | 00:00 哈囉親愛的老師、大家好                                              |
|   |       | 00:03 我是阿傑老師·現在的時間是五月二十九號·下午兩點多·外面下著大雨 <del>月</del><br>的停課早日結束 |

2、修改辨識錯誤的文字

如果遇到辨識錯誤,您可以點選上方【<sup>200</sup>】編輯按鈕,點選你發現 錯誤的文字,可以馬上邊聽邊改,修正文字變得非常容易。完成之後再按下【結束編 輯】即完成

| 2 語者2 00:32 | 那官方連結可能會比較不夠,那如果能自製線上課程已經非常厲害,非常好,                                                                                                    |            |
|-------------|----------------------------------------------------------------------------------------------------|------------|
| 1 語者1 00:40 | 如果要跟孩子多聊天、關心一下,也許可以來一、兩場的直播練習,看看那我在這邊做幾個樣<br>的建議,給大家一點概念上的分享好了,                                                                                                    |            |
| 00:52       | 那首先呢                                                                                                    |            |
| 00:54       | 直播的上路                                                                                                    |            |
| 00:56       | 我們大概知道一下為何要直播啦?因為直播可以跟孩子有機會面對面,她聽到你的聲音,你可以關心他最近的狀況,那以直播來講,高年級是最好做的,因為他很久居沒有了,所以用居沒<br>有來做,故宮暱稱,那可以在很多過相關的產品做很好的連結。不過,它的缺點就是它需要有<br>Google 的居,沒有帳號,而且要在同一個網段就是在東光國小的劇妙招的網段, |            |
| 01:26       | 那對於中低年級其實是比較辛苦的,因為我們還沒有過沒有給學生,所以中間連結的老師呢?<br>要嘛就走非同步。偶爾錄個影把自己的教學過程放到網路上,做個連結,放在補課平台,讓家<br>長孩子能看的到這樣已經很厲害囉,                                                                 |            |
| 01-40       | 亚加里老师你右注楼的相注,相要就就丢,那口鍋山低在奶老师可以避田注—在就就丢掉的私                                                                                                    |            |
| x           |                                                                                                    | 02:00<br>i |

3、雅婷很快的把聲音轉成文字, 厲害的是, 可以把不同的人聲編 為不同的講演者並加上時間軸, 未來匯入文字到影片做編輯的時候, 可以很快的對應到人與時間點, 按下【匯出】

|                                           |      | 共             | 用    | + 4 (空 ) 4 |
|-------------------------------------------|------|---------------|------|------------|
| 4 扁烃子椅                                    |      | 涟             | 出    |            |
| 図 21/10/02 週六 04:43 PM                    |      | Í             | 新命名  | -          |
| 查子 <b>扃-2021-1002-164334</b> #錄首檔 #辨識 #實議 |      | 移             | 動    |            |
| 21/10/02週六04:03 PM () 02:01               |      | m.            | 除    |            |
| <b>则保石即紀石即悖禄个悖学且惟謀枉建議 #</b> 老師 #直播 #阿傑    |      |               |      |            |
|                                           | 匯出   |               |      | ×          |
|                                           | 匯出格式 |               |      |            |
|                                           | 格式   | PDF (.pdf)    | ţ    | •          |
|                                           | 栏夕   | 文字檔 (.txt)    |      |            |
|                                           |      | 開放文件格式 (.c    | odt) |            |
|                                           | 匯出內容 | PDF (.pdf)    |      |            |
|                                           |      |               |      |            |
|                                           | 逐字稿  | vvord (.docx) |      |            |

4、以下是辨識完可以匯出的設定。您可以框選是否要有【時間標 記】以及【講演者名稱】

|            | 匯出設定                  |              |  |
|------------|-----------------------|--------------|--|
|            | 匯出格式                  | 文字檔 (.txt) 👻 |  |
|            | 匯出檔名 前瞻與愛同行三部曲 前瞻網路建] | 置。像極了愛情      |  |
|            | 包含各講者名稱               | -            |  |
|            | 包含時間標記                | -            |  |
| 雅瘧诼字稿還可以匯5 |                       |              |  |
| 口漂可以避煙日不可此 |                       |              |  |
| 且退可以選择定召安时 | 複製到剪貼簿                |              |  |
| 再另作其他用途    | 1                     |              |  |
|            |                       |              |  |
|            |                       |              |  |
|            |                       | 取消 匯出        |  |

#### 四.雅婷逐字稿 APP 的一些限制

- 限制 30 天內最多只能轉寫不能超過 20 分鐘。如果你有更多的需求,必須與另外付費。或使用使用另外 Google 賬號,重新登錄,又可以有新的 權限。
- 不過這是國人之光, 連兩廰院都在用他們的。

#### 五.雅婷逐字稿也有即時字幕功能以及中英文對照字幕功能

這在大型活動或者是畢業典禮,可以變成臨時字幕。因為有些即時翻譯者也沒有辦法像他翻譯這麼快,當然會有一些誤差,若這些在容許值那就應該還不錯。

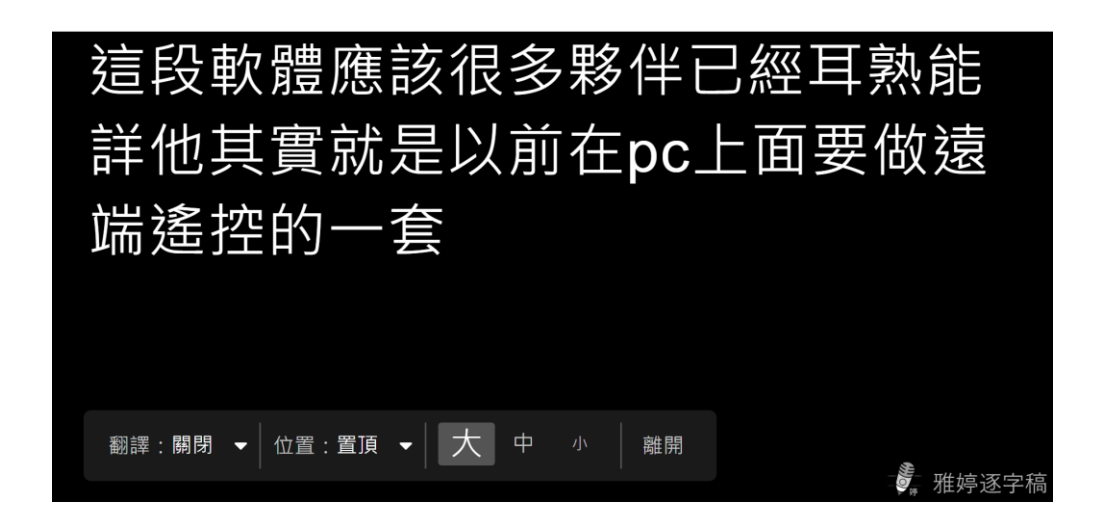